# 配置AnyConnect鎖定並從Windows的「新增/刪除 程式」清單中隱藏AnyConnect

# 目錄

簡介

<u>必要條件</u> 需求 採用元件 背景資訊 設定 網路圖表 配置AnyConnect鎖定 從Windows命令提示符終端的MSI安裝程式。 AnyConnect預部署軟體包安裝嚮導中的鎖定選項。 配置從「新增/刪除程式」清單隱藏AnyConnect 從Windows命令提示符終端的MSI安裝程式。 使用ASDM配置AnyConnect鎖定和從新增/刪除程式清單中隱藏AnyConnect 驗證 確認已安裝的AnyConnect模組已啟用鎖定功能 確認已為安裝的AnyConnect模組啟用「從新增/刪除程式清單隱藏」功能 疑難排解 相關錯誤 相關資訊 目錄

# 簡介

Windows/AnyConnectAnyConnect

作者: Christian G. Hernandez R, 思科TAC工程師。

# 必要條件

# 需求

思科建議您瞭解以下主題:

- 思科自適應安全裝置(ASA)配置
- Cisco AnyConnect配置
- Windows基礎知識

# 採用元件

本檔案中的資訊是根據以下軟體和硬體版本:

- Cisco ASA版本9.14.2.13
- •思科調適型安全裝置管理員(ASDM)版本7.14.1
- Cisco AnyConnect 4.9.04053和4.9.06037

本文中的資訊是根據特定實驗室環境內的裝置所建立。文中使用到的所有裝置皆從已清除(預設))的組態來啟動。如果您的網路運作中,請確保您瞭解任何指令可能造成的影響。

# 背景資訊

WindowsAnyConnect Cisco AnyConnect Security Mobility Solution — AnyConnect

AnyConnect

1.WindowsMSI

2. AnyConnect

3. ASDM — ASA

Windows/AnyConnectWindows/AnyConnect

/AnyConnect

1.WindowsMSI

2. ASDM - hide-addremoveASA

# 設定

### 網路圖表

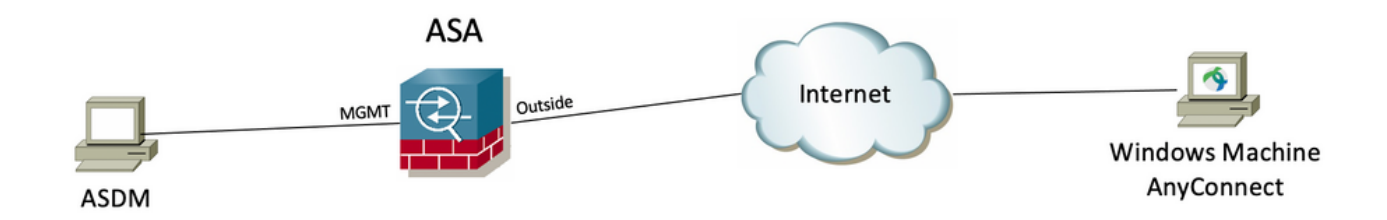

# 配置AnyConnect鎖定

### **WindowsMSI**

### 配置步驟

1.WindowsAnyConnect

1.1CiscoWindowsAnyConnect

### MSIWindows AnyConnect 4.9.04053(anyconnect-win-4.9.04053-predeploy-k9.zip)

cisco

Products & Services Support How to Buy Training & Events Partners

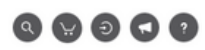

# Software Download

Downloads Home / Security / VPN and Endpoint Security Clients / Cisco VPN Clients / AnyConnect Secure Mobility Client / AnyConnect Secure Mobility Client v4.x / AnyConnect VPN Client Software- 4.9.04053

| Q Search                               | $\supset$ | AnyConnect Secure Mobility Client v4.x                                                                                      |                                                                                       |                                             |                   |
|----------------------------------------|-----------|----------------------------------------------------------------------------------------------------|---------------------------------------------------------------------------------------|---------------------------------------------|-------------------|
| Expand All Collapse All Latest Release | ~         | Release 4.9.04053<br>★★★☆☆ (1) Write ♀   Read reviews<br>♣ My Notifications                                                 | Related Links an<br>AnyConnect Ordering (<br>Release Notes for 4.9.0<br>Licensing FAQ | d Documentation<br><sup>3uide</sup><br>4453 |                   |
| 4.10.00093                             |           |                                                                                                    |                                                                                       |                                             |                   |
| 4.9.06037                              |           |                                                                                                    |                                                                                       |                                             | ulda far          |
| All Release                            | ~         | AnyConnect 4.9 is available to customers with active AnyConnect Aper<br>options. Software Download problems?                | c, Plus or VPN Only term/                                                             | contracts. See the AnyConnect Ordering G    | uide for          |
| Translations                           | >         | File Information                                                                                                    | Release Date                                                                          | Size                                        |                   |
| ISEComplianceModule                    | >         | AnyConnect Pre-Deployment Package (Linux 64-bit)                                                                            | 30-Nov-2020                                                                           | 25.19 MB                                    | <u>+</u> \:       |
| AppSelector-2.0                        | >         | anyconnect-linux64-4.9.04053-predeploy-k9.tar.gz                                                                            |                                                                                       |                                             |                   |
| Hostscan                               | >         | Application Programming Interface [API] (Linux 64-bit)<br>anyconnect-linux64-4.9.04053-vpnapi.tar.gz                        | 30-Nov-2020                                                                           | 6.61 MB                                     | ± ₩               |
| Android<br>4.10                        | >         | AnyConnect Headend Deployment Package (Linux 64-bit)<br>anyconnect-linux64-4.9.04053-webdeploy-k9.pkg                       | 30-Nov-2020                                                                           | 34.49 MB                                    | <u>+</u> \;       |
| NVM                                    | >         | AnyConnect Pre-Deployment Package (Mac OS)<br>anyconnect-macos-4.9.04053-predeploy-k9.dmg                                   | 30-Nov-2020                                                                           | 41.44 MB                                    | $\div$ $\because$ |
| 4.9                                    | ~         | Application Programming Interface [API] (Mac OS)                                                                            | 30-Nov-2020                                                                           | 33.62 MB                                    | $\pm \mathbf{y}$  |
| 4.9.06037                              |           | anyconnect-macos-4.9.04053-vpnapi.tar.gz                                                                                    |                                                                                       |                                             |                   |
| 4.9.05042                              |           | AnyConnect Headend Deployment Package (Mac OS)  anyconnect-macos-4.9.04053-webdeploy-k9.pkg                                 | 30-Nov-2020                                                                           | 57.16 MB                                    | ± ₩               |
| 4.9.04053                              |           | Language localization transform Pre-Deployment (Windows)<br>anyconnect-win-4.9.04053-core-vpn-lang-predeploy-k9.zip         | 30-Nov-2020                                                                           | 0.64 MB                                     | <u>+</u> \;       |
|                                        |           | Language localization transform Headend Deployment (Windows)<br>anyconnect-win-4.9.04053-core-vpn-lang-webdeploy-k9.zip     | 30-Nov-2020                                                                           | 0.65 MB                                     | <u>+</u> \;       |
|                                        |           | AnyConnect Pre-Deployment Package (Windows) - includes<br>individual MSI files<br>anyconnect-win-4.9.04053-predeploy-k9.zip | 30-Nov-2020                                                                           | 59.62 MB                                    | <u>+</u> \;       |

2.WindowsAnyConnect

步驟2.1導覽至Cisco軟體下載頁面,並下載與Windows機器中安裝的相同AnyConnect版本相符的AnyConnect安裝程式轉換檔案。

在本示例中,下載AnyConnect版本4.9.04053(tools-anyconnect-win-4.9.04053-transforms.zip)的轉換檔案。

Expand All Collapse All

 $\sim$ 

>

> >

>

>

Latest Release

4.10.00093

4.9.06037

All Release Translations ISEComplianceModule AppSelector-2.0 Hostscan Android 4.10 NVM 4.9 4.9.06037 4.9.05042 J.9.04053 Release 4.9.04053

Related Links and Documentation AnyConnect Ordering Guide Release Notes for 4.9.04053 Licensing FAQ

| My Notifications                                                                                                    | Licensing FAQ            |                                           |             |  |  |
|----------------------------------------------------------------------------------------------------|--------------------------|-------------------------------------------|-------------|--|--|
|                                                                                                    |                          |                                           |             |  |  |
| AnyConnect 4.9 is available to customers with active AnyConnect Ape options. Software Download problems?                                   | x, Plus or VPN Only term | /contracts. See the AnyConnect Ordering C | àuide for   |  |  |
| File Information                                                                                                    | Release Date             | Size                                      |             |  |  |
| AnyConnect Pre-Deployment Package (Linux 64-bit)<br>anyconnect-linux64-4.9.04053-predeploy-k9.tar.gz                                       | 30-Nov-2020              | 25.19 MB                                  | <u>+</u> \; |  |  |
| Application Programming Interface [API] (Linux 64-bit)<br>anyconnect-linux64-4.9.04053-vpnapi.tar.gz                                       | 30-Nov-2020              | 6.61 MB                                   | <u>+</u> \; |  |  |
| AnyConnect Headend Deployment Package (Linux 64-bit)<br>anyconnect-linux64-4.9.04053-webdeploy-k9.pkg                                      | 30-Nov-2020              | 34.49 MB                                  | <u>+</u> \; |  |  |
| AnyConnect Pre-Deployment Package (Mac OS)<br>anyconnect-macos-4.9.04053-predeploy-k9.dmg                                                  | 30-Nov-2020              | 41.44 MB                                  | <u>+</u> \; |  |  |
| Application Programming Interface [API] (Mac OS)<br>anyconnect-macos-4.9.04053-vpnapi.tar.gz                                               | 30-Nov-2020              | 33.62 MB                                  | <u>+</u> \; |  |  |
| AnyConnect Headend Deployment Package (Mac OS)<br>anyconnect-macos-4.9.04053-webdeploy-k9.pkg                                              | 30-Nov-2020              | 57.16 MB                                  | <u>+</u> \; |  |  |
| Language localization transform Pre-Deployment (Windows)<br>anyconnect-win-4.9.04053-core-vpn-lang-predeploy-k9.zip                        | 30-Nov-2020              | 0.64 MB                                   | <u>+</u> \; |  |  |
| Language localization transform Headend Deployment (Windows) anyconnect-win-4.9.04053-core-vpn-lang-webdeploy-k9.zip                       | 30-Nov-2020              | 0.65 MB                                   | <u>+</u> \; |  |  |
| AnyConnect Pre-Deployment Package (Windows) - includes<br>individual MSI files<br>anyconnect-win-4.9.04053-predeploy-k9.zip                | 30-Nov-2020              | 59.62 MB                                  | ±₩          |  |  |
| Application Programming Interface [API] (Windows)<br>anyconnect-win-4.9.04053-vpnapi.zip                                                   | 30-Nov-2020              | 141.06 MB                                 | ±₩          |  |  |
| AnyConnect Headend Deployment Package (Windows)<br>anyconnect-win-4.9.04053-webdeploy-k9.pkg                                               | 30-Nov-2020              | 67.32 MB                                  | <u>+</u> \; |  |  |
| AnyConnect Pre-Deployment Package (Windows 10 ARM64) -<br>includes individual MSI files<br>anyconnect-win-arm64-4.9.04053-predeploy-k9.zip | 30-Nov-2020              | 28.84 MB                                  | <u>+</u> \; |  |  |
| AnyConnect Headend Deployment Package (Windows 10 ARM64)<br>anyconnect-win-arm64-4.9.04053-webdeploy-k9.pkg                                | 30-Nov-2020              | 36.48 MB                                  | <u>+</u> \; |  |  |
| Profile Editor (Windows) 👜<br>tools-anyconnect-win-4.9.04053-profileeditor-k9.msi                                                          | 30-Nov-2020              | 10.61 MB                                  | <u>+</u> \; |  |  |
| AnyConnect Installer Transforms (Windows)                                                                                                  | 30-Nov-2020              | 0.05 MB                                   | <u>+</u> \: |  |  |

步驟3.解壓縮下載到不同資料夾的AnyConnect檔案。

步驟3.1 anyconnect-win-4.9.04053-predeploy-k9.zip 檔案在下一個資料夾路徑C:\Users\calo\Downloads\anyconnect-win-4.9.04053-predeploy-k9上解壓。

tools-anyconnect-win-4.9.04053-transforms.zip

|       | <b>. .</b> | anyconnect-win-4.9.04053-predeploy-k9   |
|-------|------------|-----------------------------------------|
| · 🖂 🛛 |            | anyconnect mit insie iess preachies ins |

Home

×

| <b>C</b> 1 | 2.47 |
|------------|------|
| Share      | View |

| → * ↑             | his PC > Downloads > anyconnect-win-4.9.04053-predeploy-k | 5 v C              | Search anyconnect- | win-4.9.0 , |
|-------------------|-----------------------------------------------------------|--------------------|--------------------|-------------|
| Quick access      | Name                                                      | Date modified      | Туре               | Size        |
| OneDrive          | Profiles                                                  | 5/3/2021 4:48 PM   | File folder        |             |
| OneDrive          | Setup                                                     | 5/3/2021 4:48 PM   | File folder        |             |
| This PC           | 😼 anyconnect-win-4.9.04053-amp-predeploy-k9               | 11/19/2020 4:21 AM | Windows Installer  | 2,544 K     |
| Desktop           | 😼 anyconnect-win-4.9.04053-core-vpn-predeploy-k9          | 11/19/2020 4:57 AM | Windows Installer  | 15,447 K    |
| Documents         | 🛃 anyconnect-win-4.9.04053-dart-predeploy-k9              | 11/19/2020 4:58 AM | Windows Installer  | 4,728 K     |
| - Downloads       | 😽 anyconnect-win-4.9.04053-gina-predeploy-k9              | 11/19/2020 4:58 AM | Windows Installer  | 2,826 K     |
| - Dowinoads       | 🛃 anyconnect-win-4.9.04053-iseposture-predeploy-k9        | 11/19/2020 4:30 AM | Windows Installer  | 3,207 K     |
| J Music           | 🛃 anyconnect-win-4.9.04053-nam-predeploy-k9               | 11/19/2020 4:24 AM | Windows Installer  | 6,281 K     |
| Pictures          | 🛃 anyconnect-win-4.9.04053-nvm-predeploy-k9               | 11/19/2020 4:50 AM | Windows Installer  | 6,768 K     |
| Videos            | 🛃 anyconnect-win-4.9.04053-posture-predeploy-k9           | 11/19/2020 4:27 AM | Windows Installer  | 10,733 K    |
| 🏪 Local Disk (C:) | 🛃 anyconnect-win-4.9.04053-umbrella-predeploy-k9          | 11/19/2020 4:53 AM | Windows Installer  | 3,928 K     |
| Matural           | 🛃 anyconnect-win-4.9.04053-websecurity-predeploy-k9       | 11/19/2020 4:45 AM | Windows Installer  | 2,974 K     |
| - Network         | install                                                   | 5/15/2021 12:00 AM | Text Document      | 463 K       |
| Homegroup         | 🚯 Setup                                                   | 11/19/2020 4:47 AM | Application        | 958 K       |
|                   | 🔤 setup                                                   | 11/19/2020 4:06 AM | HTML Application   | 22 K        |

15 items

步驟3.2 tools-anyconnect-win-4.9.04053-transforms.zip檔案在下一個資料夾路徑上解壓:C:\Users\calo\Downloads\tools-anyconnect-win-4.9.04053-transforms。

| Quick access       Name       Date modified       Type         ConeDrive      anyconnect-win-hide-addremove-display.mst       11/19/2020 5:03 AM       MST File         Image: This PC      anyconnect-win-lockdown.mst       11/19/2020 5:03 AM       MST File         Image: Desktop       _anyconnect-win-disable-customer-experience-feedback.mst       11/19/2020 5:03 AM       MST File         Image: Documents       _anyconnect-win-enablefips.mst       11/19/2020 5:03 AM       MST File         Image: Pictures       _anyconnect-win-rest-adapter-mtu.mst       11/19/2020 5:03 AM       MST File         Image: Videos       _anyconnect-win-rest-adapter-mtu.mst       11/19/2020 5:03 AM       MST File         Image: Videos       _anyconnect-win-reboot-reallysuppress.mst       11/19/2020 5:03 AM       MST File         Image: Videos       _anyconnect-win-rest-adapter-mtu.mst       11/19/2020 5:03 AM       MST File         Image: Videos       _anyconnect-win-reboot-reallysuppress.mst       11/19/2020 5:03 AM       MST File         Image: Videos       _anyconnect-win-reboot-reallysuppress.mst       11/19/2020 5:03 AM       MST File         Image: Videos       _anyconnect-win-reboot-reallysuppress.mst       11/19/2020 5:03 AM       MST File         Image: Videos       _anyconnect-win-reboot-reallysuppress.mst       11/19/2020 5:03 AM       MST | ← → ~ ↑ □ > T                                                                                                    | his PC > Downloads > tools-anyconnect-win-4.9.04053-transforms | ٽ ~                                                                                                    | Search tools-any                                                                                                 | /connect-win 🖇                                               |
|----------------------------------------------------------------------------------------------------|----------------------------------------------------------------------------------------------------|----------------------------------------------------------------|----------------------------------------------------------------------------------------------------|----------------------------------------------------------------------------------------------------|--------------------------------------------------------------|
|                                                                                                    | <ul> <li>Quick access</li> <li>OneDrive</li> <li>This PC</li> <li>Desktop</li> <li>Documents</li> <li>Downloads</li> <li>Music</li> <li>Pictures</li> <li>Videos</li> <li>Local Disk (C:)</li> <li>Network</li> <li>Homegroup</li> </ul> | Name                                                           | Date modified<br>11/19/2020 5:03 AM<br>11/19/2020 5:03 AM<br>11/19/2020 5:03 AM<br>11/19/2020 5:03 AM<br>11/19/2020 5:03 AM<br>11/19/2020 5:03 AM<br>11/19/2020 5:03 AM<br>11/19/2020 5:03 AM | Type<br>MST File<br>MST File<br>MST File<br>MST File<br>MST File<br>MST File<br>MST File<br>MST File<br>MST File | Size<br>15 K<br>15 K<br>32 K<br>32 K<br>32 K<br>32 K<br>32 K |

步驟4.將AnyConnect鎖定轉換檔案複製並貼上到與AnyConnect MSI安裝程式檔案相同的資料夾中。

步驟4.1從tools-anyconnect-win-4.9.04053-transforms 資料夾,複製\_anyconnect-win-lockdown.mst lockdown transforms檔案,並將其貼上到anyconnect-win-4.9.04053-predeploy-k9 資料夾中,如下所示。

800

| 📙   📝 📙 🖛   anyconne                                                                      | ect-win-4.9.04053-predeploy-k9                                                                                                    | -                        | - 🗆 X                    |
|-------------------------------------------------------------------------------------------|----------------------------------------------------------------------------------------------------|--------------------------|--------------------------|
| File Home Share                                                                           | View                                                                                                    |                          | ~ 🕐                      |
| ← → • ↑ 📙 « Do                                                                            | w > anyconnect-win-4.9.04053-predeploy-k9 🗸 🖉                                                                                                    | Search anyconne          | ct-win-4.9.0 🔎           |
| 📌 Quick access                                                                            | Name                                                                                                    | Date modified            | Туре                     |
|                                                                                           | Profiles                                                                                                    | 5/3/2021 4:48 PM         | File folder              |
| ConeDrive                                                                                 | Setup                                                                                                    | 5/3/2021 4:48 PM         | File folder              |
| 💻 This PC                                                                                 | anyconnect-win-lockdown.mst                                                                                                    | 11/19/2020 5:03 AM       | MST File                 |
| Desktop                                                                                   | 🛃 anyconnect-win-4.9.04053-amp-predeploy-k9                                                                                                    | 11/19/2020 4:21 AM       | Windows Installer        |
| Documents                                                                                 | 😽 anyconnect-win-4.9.04053-core-vpn-predeploy-k9                                                                                                  | 11/19/2020 4:57 AM       | Windows Installer        |
| Downloads                                                                                 | 😽 anyconnect-win-4.9.04053-dart-predeploy-k9                                                                                                    | 11/19/2020 4:58 AM       | Windows Installer        |
| - Downloads                                                                               | 😽 anyconnect-win-4.9.04053-gina-predeploy-k9                                                                                                    | 11/19/2020 4:58 AM       | Windows Installer        |
| J Music                                                                                   | 😽 anyconnect-win-4.9.04053-iseposture-predeploy-k9                                                                                                | 11/19/2020 4:30 AM       | Windows Installer        |
| Pictures                                                                                  | 😽 anyconnect-win-4.9.04053-nam-predeploy-k9                                                                                                    | 11/19/2020 4:24 AM       | Windows Installer        |
| Videos                                                                                    | 😽 anyconnect-win-4.9.04053-nvm-predeploy-k9                                                                                                    | 11/19/2020 4:50 AM       | Windows Installer        |
| 🏪 Local Disk (C:)                                                                         | anyconnect-win-4.9.04053-posture-predeploy-k9                                                                                                    | 11/19/2020 4:27 AM       | Windows Installer        |
|                                                                                           | anyconnect-win-4.9.04053-umbrella-predeploy-k9                                                                                                    | 11/19/2020 4:53 AM       | Windows Installer        |
| Network                                                                                   | anyconnect-win-4.9.04053-websecurity-predeploy                                                                                                    | 11/19/2020 4:45 AM       | Windows Installer        |
|                                                                                           | install                                                                                                    | 5/14/2021 7:48 PM        | Text Document            |
|                                                                                           | 🚯 Setup                                                                                                    | 11/19/2020 4:47 AM       | Application              |
|                                                                                           | 🔤 setup                                                                                                    | 11/19/2020 4:06 AM       | HTML Application         |
|                                                                                           |                                                                                                    |                          |                          |
|                                                                                           | <                                                                                                    |                          | >                        |
| 16 items 1 item selected                                                                  | 14.5 KB                                                                                                    |                          | E== E                    |
| 步驟5.將CD插入包含MSI AnyCont<br>第5.1步開啟Windows命令提示終端<br>步驟中複製/貼上的檔案。<br>此云例終光碟透1下一個立 <b>性在路</b> | nect安裝檔案的資料夾路徑。<br> 機,將cd插入資料夾路徑,該路徑上包含MSI AnyConnect安裝檔案和 <b>_ar</b><br><b>(%C:)Lisers\calo)Dournloade\anyconnect.uin_4 9 04053.predeploy.k9</b> | ıyconnect-win-lockdown.n | <b>nst</b> lockdown轉換在上述 |
| Command Prompt                                                                            |                                                                                                    |                          | - 0 ×                    |
| Microsoft Windows [Version                                                                | 10.0.10586]                                                                                                    |                          |                          |
| (c) 2015 Microsoft Corpora                                                                | tion. All rights reserved.                                                                                                    |                          |                          |
| C:\Users\calo≻cd C:\Users\                                                                | calo\Downloads\anyconnect-win-4.9.04053-predeploy-k9                                                                                              |                          |                          |
| C:\Users\calo\Downloads\an                                                                | yconnect-win-4.9.04053-predeploy-k9>                                                                                                    |                          |                          |
|                                                                                           |                                                                                                    |                          |                          |
|                                                                                           |                                                                                                    |                          |                          |
|                                                                                           |                                                                                                    |                          |                          |
|                                                                                           |                                                                                                    |                          |                          |
|                                                                                           |                                                                                                    |                          |                          |
|                                                                                           |                                                                                                    |                          |                          |
|                                                                                           |                                                                                                    |                          |                          |
|                                                                                           |                                                                                                    |                          |                          |
|                                                                                           |                                                                                                    |                          |                          |
|                                                                                           |                                                                                                    |                          |                          |
|                                                                                           |                                                                                                    |                          |                          |
|                                                                                           |                                                                                                    |                          |                          |
|                                                                                           |                                                                                                    |                          |                          |

步驟6.使用鎖定轉換檔案安裝AnyConnect模組。

第6.1步I使用指向AnyConnect .msi模組檔案和\_anyconnect-win-lockdown.mst鎖定轉換檔案的下一個MSI安裝程式命令安裝所需的每個AnyConnect</del>模組。

msiexec -i anyconnect-win-4.9.04053-xxxxxx-predeploy-k9.msi TRANSFORMS=\_anyconnect-winlockdown.mst LOCKDOWN=1 -lvx\* install.log 附註:LOCKDOWN值設定為「1」, 啟用要安裝的AnyConnect模組的鎖定功能。

### 附註:思科建議您使用提供的示例轉換檔案來設定此屬性,將轉換應用於要鎖定的每個模組的每個MSI安裝程序。您可以從Cisco AnyConnect安全移 動客戶端軟體下載頁面下載示例轉換。

**附註:**如果部署核心客戶端以及一個或多個可選模組,則必須將LOCKDOWN屬性應用於每個安裝程式。此操作只能單向進行,除非重新安裝產品 ,否則不能刪除該操作。

步驟6.2本示例安裝AnyConnect CORE & VPN 模組和\_anyconnect-win-lockdown.mst鎖定轉換檔案,這兩個檔案均匹配AnyConnect 4.9.04053版的檔案。

msiexec -i anyconnect-win-4.9.04053-core-vpn-predeploy-k9.msi TRANSFORMS=\_anyconnect-winlockdown.mst LOCKDOWN=1 -lvx\* install.log

Command Prompt × Microsoft Windows [Version 10.0.10586] (c) 2015 Microsoft Corporation. All rights reserved. :\Users\calo>cd C:\Users\calo\Downloads\anyconnect-win-4.9.04053-predeploy-k9 C:\Users\calo\Downloads\anyconnect-win-4.9.04053-predeploy-k9>msiexec -i anyconnect-win-4.9.04053-core-vpn-predeploy-k9. msi TRANSFORMS=\_anyconnect-win-lockdown.mst LOCKDOWN=1 -lvx\* install.log Command Prompt Microsoft Windows [Version 10.0.10586] (c) 2015 Microsoft Corporation. All rights reserved. :\Users\calo>cd C:\Users\calo\Downloads\anyconnect-win-4.9.04053-predeploy-k9 C:\Users\calo\Downloads\anyconnect-win-4.9.04053-predeploy-k9>msiexec -i anyconnect-win-4.9.04053-core-vpn-predeploy-k9. msi TRANSFORMS=\_anyconnect-win-lockdown.mst LOCKDOWN=1 -lvx\* install.log : \Users\calo\Downloads\anyconr 😾 Cisco AnyConnect Secure Mobility Client Setup  $\times$ Welcome to the Cisco AnyConnect Secure **Mobility Client Setup** Wizard The Setup Wizard will allow you to change the way Cisco AnyConnect Secure Mobility Client features are installed on your computer or even to remove Cisco AnyConnect Secure Mobility Client from your computer. Click Next to continue or Cancel to exit the Setup Wizard. < Back Next > Cancel

| 😸 Cisco AnyConnect Secure Mobility Clie                                                        | nt Setup                           |                                     | ×                    |
|------------------------------------------------------------------------------------------------|------------------------------------|-------------------------------------|----------------------|
| End-User License Agreement                                                                     |                                    |                                     | F                    |
| Please read the following license agreeme                                                      | ent carefully                      |                                     | to the               |
|                                                                                                |                                    |                                     |                      |
| Supplemental End Us<br>for AnyConnect® Sec<br>and other VPN-                                   | er Licens<br>ure Mobi<br>related S | se Agreen<br>lity Client<br>oftware | nent<br>v4.x         |
| IMPORTANT: READ CAREFU                                                                         | ILLY                               |                                     |                      |
| This Supplemental End User Lic<br>additional terms and conditions for t                        | ense Agreeme<br>he Software Pro    | ent ("SEULA")<br>oduct licensed u   | contains<br>nder the |
| • I accept the terms in the License Agree                                                      | ement                              |                                     |                      |
| ○ I do not accept the terms in the Licens                                                      | e Agreement                        |                                     |                      |
| Advanced Installer                                                                             |                                    |                                     |                      |
|                                                                                                | < Back                             | Next >                              | Cancel               |
| 😸 Cisco AnyConnect Secure Mobility Clier                                                       | nt Setup                           |                                     | ×                    |
| Ready to Install                                                                               |                                    |                                     | 6.0                  |
| The Setup Wizard is ready to begin the Ty                                                      | pical installation                 |                                     | 1000                 |
| Click "Install" to begin the installation. If y installation settings, click "Back". Click "Ca | you want to revie                  | w or change any o                   | of your              |
| Advanced Installer                                                                             |                                    |                                     |                      |
|                                                                                                | < Back                             | 💡 Install                           | Cancel               |

# Cisco AnyConnect Secure Mobility Client Setup Completing the Cisco AnyConnect Secure Mobility Client Setup Wizard Cick the Finish button to exit the Setup Wizard. Cick the Finish button to exit the Setup Wizard.

步驟6.3本示例安裝AnyConnect **Umbrella漫遊安全**模組和**\_anyconnect-win-lockdown.mst** lockdown轉換檔案,這兩個檔案均匹配AnyConnect版本4.9.04053的 檔案。

\_

msiexec -i anyconnect-win-4.9.04053-umbrella-predeploy-k9.msi TRANSFORMS=\_anyconnect-winlockdown.mst LOCKDOWN=1 -lvx\* install.log

Command Prompt

Microsoft Windows [Version 10.0.10586]
(c) 2015 Microsoft Corporation. All rights reserved.
C:\Users\calo>cd C:\Users\calo\Downloads\anyconnect-win-4.9.04053-predeploy-k9
C:\Users\calo\Downloads\anyconnect-win-4.9.04053-predeploy-k9>msiexec -i anyconnect-win-4.9.04053-umbrella-predeploy-k9.
msi TRANSFORMS=\_anyconnect-win-lockdown.mst LOCKDOWN=1 -lvx\* install.log\_

AnyConnect

配置步驟

1.WindowsAnyconnect

### 1.1CiscoWindowsAnyConnect

### Windows AnyConnect4.9.04053(anyconnect-win-4.9.04053-predeploy-k9.zip)MSI

| CISCO Products & Services              | Support    | How to Buy Training & Events Partners                                                                                     |                                                             |                            | 9 9 9 7 9                    |
|----------------------------------------|------------|----------------------------------------------------------------------------------------------------|-------------------------------------------------------------|----------------------------|------------------------------|
| Software Down                          | loac       | 1                                                                                                    |                                                             |                            |                              |
| Downloads Home / Security / VPN and En | dpoint Sec | curity Clients / Cisco VPN Clients / AnyConnect Secure Mobility Clien                                                     | nt / AnyConnect Secure Mobility C                           | lient v4.x / AnyConnect VP | N Client Software- 4.9.04053 |
| Q Search                               |            | AnyConnect Secure Mobility                                                                                                | Client v4.x                                                 |                            |                              |
| Expand All Collapse All                |            | Release 4.9.04053                                                                                                    | Related Links a                                             | and Documentation          |                              |
| Latest Release                         | ~          | ★ ★ ★ ☆ ☆ (1) Write ▲   Read reviews ♣ My Notifications                                                                   | AnyConnect Orderin<br>Release Notes for 4.<br>Licensing FAQ | g Guide<br>9.04053         |                              |
| 4.10.00093                             |            |                                                                                                    |                                                             |                            |                              |
| 4.9.06037                              |            |                                                                                                    |                                                             |                            |                              |
| All Release                            | ~          | AnyConnect 4.9 is available to customers with active AnyCo<br>options. Software Download problems?                        | onnect Apex, Plus or VPN Only ten                           | m/contracts. See the AnyCo | nnect Ordering Guide for     |
| Translations                           | >          | File Information                                                                                                    | Release Date                                                | Size                       |                              |
| ISEComplianceModule                    | >          | AnyConnect Pre-Deployment Package (Linux 64-bit)                                                                          | 30-Nov-2020                                                 | 25.19 MB                   | <u>+</u> \:                  |
| AppSelector-2.0                        | >          | anyconnect-linux64-4.9.04053-predeploy-k9.tar.gz                                                                          |                                                             |                            |                              |
| Hostscan                               | >          | Application Programming Interface [API] (Linux 64-bit) anyconnect-linux64-4.9.04053-vpnapi.tar.gz                         | 30-Nov-2020                                                 | 6.61 MB                    | <u>+</u> \;                  |
| Android                                | >          | AnyConnect Headend Deployment Package (Linux 64-bit)                                                                      | a 30-Nov-2020                                               | 34.49 MB                   | <u>+</u> \:                  |
| 4.10                                   | >          | anyconnect-linux64-4.9.04053-webdeploy-k9.pkg                                                                             |                                                             |                            |                              |
| NVM                                    | >          | AnyConnect Pre-Deployment Package (Mac OS)<br>anyconnect-macos-4.9.04053-predeploy-k9.dmg                                 | 30-Nov-2020                                                 | 41.44 MB                   | <u>+</u> \;                  |
| 4.9                                    | Ň          | Application Programming Interface [API] (Mac OS)<br>anyconnect-macos-4.9.04053-vpnapi.tar.gz                              | 30-Nov-2020                                                 | 33.62 MB                   | <u>+</u> \;                  |
| 4.9.05042                              |            | AnyConnect Headend Deployment Package (Mac OS)                                                                            | 30-Nov-2020                                                 | 57.16 MB                   | $\pm$ $\because$             |
| 4.9.04053                              |            | Language localization transform Pre-Deployment (Window                                                                    | s) 30-Nov-2020                                              | 0.64 MB                    | + \/                         |
|                                        |            | anyconnect-win-4.9.04053-core-vpn-lang-predeploy-k9.zip                                                                   | 5) a 50-1404-2020                                           | 0.04 Mb                    |                              |
|                                        |            | Language localization transform Headend Deployment (Wi<br>anyconnect-win-4.9.04053-core-vpn-lang-webdeploy-k9.zip         | ndows) 🔒 30-Nov-2020                                        | 0.65 MB                    | <u>+</u> \;                  |
|                                        |            | AnyConnect Pre-Deployment Package (Windows) - includ<br>individual MSI files<br>anyconnect-win-4.9.04053-predeploy-k9.zip | es 30-Nov-2020                                              | 59.62 MB                   | $\pm$ $\because$             |

步驟2.開啟AnyConnect安裝檔案。

第2.1步解壓縮下載的anyconnect-win-4.9.04053-pre-deploy-k9.zip文件,然後打</mark>開它。

步驟2.2然後按兩下AnyConnect安裝檔案。

| → * T             | This PC > Downloads > anyconnect-win-4.9.04053-predeploy-k9 | ڻ ~                | Search anyconnect- | win-4.9.0 |
|-------------------|-------------------------------------------------------------|--------------------|--------------------|-----------|
| Quick access      | Name                                                        | Date modified      | Туре               | Size      |
| OneDrive          | Profiles                                                    | 5/3/2021 4:48 PM   | File folder        |           |
| OneDrive          | Setup                                                       | 5/3/2021 4:48 PM   | File folder        |           |
| This PC           | 😼 anyconnect-win-4.9.04053-amp-predeploy-k9                 | 11/19/2020 4:21 AM | Windows Installer  | 2,544     |
| Desktop           | 🛃 anyconnect-win-4.9.04053-core-vpn-predeploy-k9            | 11/19/2020 4:57 AM | Windows Installer  | 15,4471   |
| Documents         | 🛃 anyconnect-win-4.9.04053-dart-predeploy-k9                | 11/19/2020 4:58 AM | Windows Installer  | 4,728     |
| Downloads         | anyconnect-win-4.9.04053-gina-predeploy-k9                  | 11/19/2020 4:58 AM | Windows Installer  | 2,826     |
| h Music           | anyconnect-win-4.9.04053-iseposture-predeploy-k9            | 11/19/2020 4:30 AM | Windows Installer  | 3,207     |
|                   | anyconnect-win-4.9.04053-nam-predeploy-k9                   | 11/19/2020 4:24 AM | Windows Installer  | 6,281     |
| Pictures          | anyconnect-win-4.9.04053-nvm-predeploy-k9                   | 11/19/2020 4:50 AM | Windows Installer  | 6,768     |
| Videos            | anyconnect-win-4.9.04053-posture-predeploy-k9               | 11/19/2020 4:27 AM | Windows Installer  | 10,733    |
| 🏪 Local Disk (C:) | anyconnect-win-4.9.04053-umbrella-predeploy-k9              | 11/19/2020 4:53 AM | Windows Installer  | 3,9281    |
| Network           | anyconnect-win-4.9.04053-websecurity-predeploy-k9           | 11/19/2020 4:45 AM | Windows Installer  | 2,9741    |
|                   | install                                                     | 5/15/2021 12:00 AM | Text Document      | 463       |
| Homegroup         | Setup)                                                      | 11/19/2020 4:47 AM | Application        | 958       |
|                   | setup                                                       | 11/19/2020 4:06 AM | HTML Application   | 221       |

3.AnyConnect

3.1AnyConnect

AnyConnect CORE & VPNUmbrella Roaming Security

Select the AnyConnect 4.9.04053 modules you wish to install: • Core & VPN • Start Before Login • Network Access Manager • VPN Posture (Hostscan) • AMP Enabler • Network Visibility Module • Cloud Web Security • Umbrella Roaming Security • ISE Posture • Select All • Diagnostic And Reporting Tool • Lock Down Component Services

4.AnyConnect

4.1CORE & VPN Umbrella Roaming SecurityLock Down Component Services

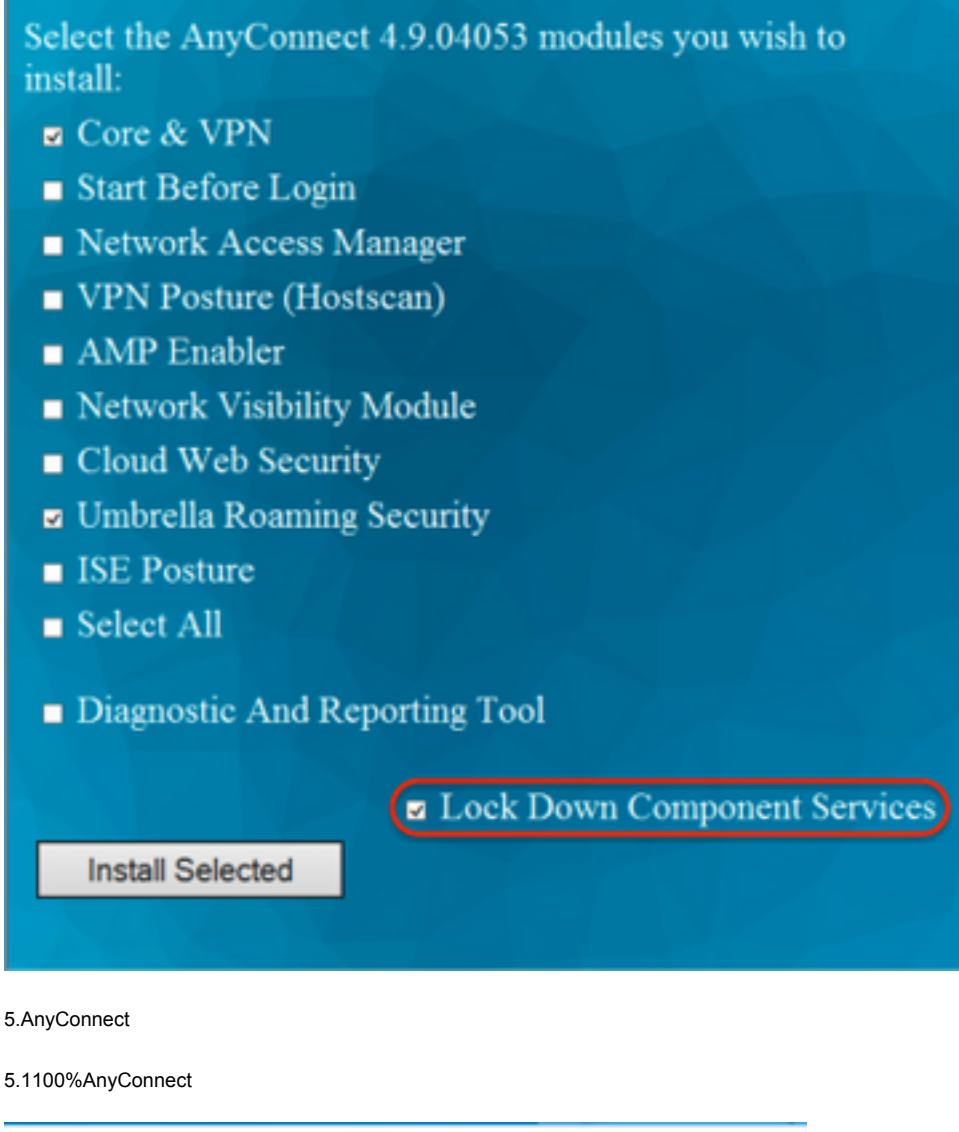

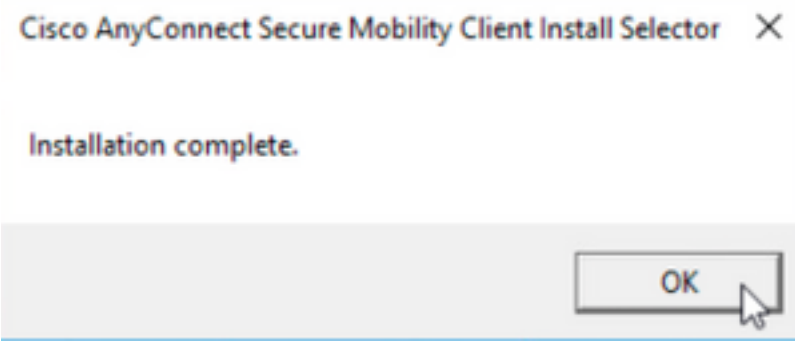

### /AnyConnect

### **WindowsMSI**

### 配置步驟

1.WindowsAnyConnect

1.1CiscoWindowsAnyConnect

MSIWindows AnyConnect 4.9.04053(anyconnect-win-4.9.04053-predeploy-k9.zip)

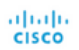

How to Buy Training & Events

00000

# Software Download

Downloads Home / Security / VPN and Endpoint Security Clients / Cisco VPN Clients / AnyConnect Secure Mobility Client / AnyConnect Secure Mobility Client v4.x / AnyConnect VPN Client Software- 4.9.04053

Partners

| Q Search                                          | $\supset$ | AnyConnect Secure Mobility Client                                                                                           | v4.x                                                                               |                                              |             |
|---------------------------------------------------|-----------|----------------------------------------------------------------------------------------------------|------------------------------------------------------------------------------------|----------------------------------------------|-------------|
| Expand All Collapse All Latest Release 4.10.00093 | ~         | Release 4.9.04053<br>★★★☆☆ (1) Write ♀   Read reviews<br>♣ My Notifications                                                 | Related Links an<br>AnyConnect Ordering<br>Release Notes for 4.9.<br>Licensing FAQ | d Documentation<br><sup>Guide</sup><br>04053 |             |
| 4.9.06037                                         |           | And another to be available to customers with active And another Action                                                     | Plue or VPN Only form                                                              | looptracts. See the ApyConnect Ordering (    | Quido for   |
| All Release                                       | ~         | options. Software Download problems?                                                                                        | c, Flus of VPN Only term,                                                          | contracts. See the AnyConnect Ordening (     | aulue for   |
| Translations                                      | >         | File Information                                                                                                    | Release Date                                                                       | Size                                         |             |
| ISEComplianceModule                               | ><br>>    | AnyConnect Pre-Deployment Package (Linux 64-bit)<br>anyconnect-linux64-4.9.04053-predeploy-k9.tar.gz                        | 30-Nov-2020                                                                        | 25.19 MB                                     | <u>+</u> \; |
| Hostscan                                          | >         | Application Programming Interface [API] (Linux 64-bit)<br>anyconnect-linux64-4.9.04053-vpnapi.tar.gz                        | 30-Nov-2020                                                                        | 6.61 MB                                      | <u>+</u> \; |
| Android<br>4.10                                   | ><br>>    | AnyConnect Headend Deployment Package (Linux 64-bit)<br>anyconnect-linux64-4.9.04053-webdeploy-k9.pkg                       | 30-Nov-2020                                                                        | 34.49 MB                                     | <u>+</u> \; |
| NVM                                               | >         | AnyConnect Pre-Deployment Package (Mac OS)<br>anyconnect-macos-4.9.04053-predeploy-k9.dmg                                   | 30-Nov-2020                                                                        | 41.44 MB                                     | <u>+</u> \; |
| 4.9<br>4.9.06037                                  | ~         | Application Programming Interface [API] (Mac OS)  anyconnect-macos-4.9.04053-vpnapi.tar.gz                                  | 30-Nov-2020                                                                        | 33.62 MB                                     | <u>+</u> \; |
| 4.9.05042                                         |           | AnyConnect Headend Deployment Package (Mac OS) 🗎 anyconnect-macos-4.9.04053-webdeploy-k9.pkg                                | 30-Nov-2020                                                                        | 57.16 MB                                     | <u>+</u> \; |
| 4.9.04053                                         |           | Language localization transform Pre-Deployment (Windows)<br>anyconnect-win-4.9.04053-core-vpn-lang-predeploy-k9.zip         | 30-Nov-2020                                                                        | 0.64 MB                                      | ± ∵         |
|                                                   |           | Language localization transform Headend Deployment (Windows)<br>anyconnect-win-4.9.04053-core-vpn-lang-webdeploy-k9.zip     | 30-Nov-2020                                                                        | 0.65 MB                                      | <u>+</u> \; |
|                                                   |           | AnyConnect Pre-Deployment Package (Windows) - includes<br>individual MSI files<br>anyconnect-win-4.9.04053-predeploy-k9.zip | 30-Nov-2020                                                                        | 59.62 MB                                     | <u>+</u> \; |

步驟2.下載用於Windows的AnyConnect安裝程式轉換檔案。

步驟2.1導覽至Cisco軟體下載頁面,並下載與Windows機器中安裝的相同AnyConnect版本相符的AnyConnect安裝程式轉換檔案。

在本示例中,下載AnyConnect版本4.9.04053(**tools-anyconnect-win-4.9.04053-transforms.zip**)的轉換檔案。

Expand All Collapse All

 $\sim$ 

V

>

> >

>

>

>

Latest Release

# 4.10.00093

4.9.06037 All Release Translations ISEComplianceModule AppSelector-2.0 Hostscan Android 4.10 NVM 4.9 4.9.06037 4.9.06037 4.9.06037 Release 4.9.04053 ★ ★ ★ ☆ ☆ (1) Write | Read reviews ♠ My Notifications

Related Links and Documentation AnyConnect Ordering Guide Release Notes for 4.9.04053 Licensing FAQ

| AnyConnect 4.9 is available to customers with active AnyConnect Ape options. Software Download problems?                                   | x, Plus or VPN Only te | rm/contracts. See the AnyCor | nnect Ordering Guide for |
|----------------------------------------------------------------------------------------------------|------------------------|------------------------------|--------------------------|
| File Information                                                                                                    | Release Date           | Size                         |                          |
| AnyConnect Pre-Deployment Package (Linux 64-bit)<br>anyconnect-linux64-4.9.04053-predeploy-k9.tar.gz                                       | 30-Nov-2020            | 25.19 MB                     | <u>+</u> \;              |
| Application Programming Interface [API] (Linux 64-bit)<br>anyconnect-linux64-4.9.04053-vpnapi.tar.gz                                       | 30-Nov-2020            | 6.61 MB                      | <u>+</u> \;              |
| AnyConnect Headend Deployment Package (Linux 64-bit)<br>anyconnect-linux64-4.9.04053-webdeploy-k9.pkg                                      | 30-Nov-2020            | 34.49 MB                     | <u>+</u> \;              |
| AnyConnect Pre-Deployment Package (Mac OS)<br>anyconnect-macos-4.9.04053-predeploy-k9.dmg                                                  | 30-Nov-2020            | 41.44 MB                     | <u>+</u> \;              |
| Application Programming Interface [API] (Mac OS)<br>anyconnect-macos-4.9.04053-vpnapi.tar.gz                                               | 30-Nov-2020            | 33.62 MB                     | <u>+</u> \;              |
| AnyConnect Headend Deployment Package (Mac OS)<br>anyconnect-macos-4.9.04053-webdeploy-k9.pkg                                              | 30-Nov-2020            | 57.16 MB                     | <u>+</u> \;              |
| Language localization transform Pre-Deployment (Windows)<br>anyconnect-win-4.9.04053-core-vpn-lang-predeploy-k9.zip                        | 30-Nov-2020            | 0.64 MB                      | <u>+</u> \;              |
| Language localization transform Headend Deployment (Windows)<br>anyconnect-win-4.9.04053-core-vpn-lang-webdeploy-k9.zip                    | 30-Nov-2020            | 0.65 MB                      | <u>+</u> \;              |
| AnyConnect Pre-Deployment Package (Windows) - includes<br>individual MSI files<br>anyconnect-win-4.9.04053-predeploy-k9.zip                | 30-Nov-2020            | 59.62 MB                     | <u>+</u> \;              |
| Application Programming Interface [API] (Windows)<br>anyconnect-win-4.9.04053-vpnapi.zip                                                   | 30-Nov-2020            | 141.06 MB                    | <u>+</u> \;              |
| AnyConnect Headend Deployment Package (Windows)<br>anyconnect-win-4.9.04053-webdeploy-k9.pkg                                               | 30-Nov-2020            | 67.32 MB                     | <u>+</u> \;              |
| AnyConnect Pre-Deployment Package (Windows 10 ARM64) -<br>includes individual MSI files<br>anyconnect-win-arm64-4.9.04053-predeploy-k9.zip | 30-Nov-2020            | 28.84 MB                     | <u>+</u> \;              |
| AnyConnect Headend Deployment Package (Windows 10 ARM64)<br>anyconnect-win-arm64-4.9.04053-webdeploy-k9.pkg                                | 30-Nov-2020            | 36.48 MB                     | <u>+</u> \;              |
| Profile Editor (Windows)<br>tools-anyconnect-win-4.9.04053-profileeditor-k9.msi                                                            | 30-Nov-2020            | 10.61 MB                     | <u>+</u> \;              |
| AnyConnect Installer Transforms (Windows)                                                                                                  | 30-Nov-2020            | 0.05 MB                      | <u>+</u> \;              |

步驟3.解壓縮下載到不同資料夾的AnyConnect檔案。

步驟3.1 anyconnect-win-4.9.04053-predeploy-k9.zip 檔案在下一個資料夾路徑C:\Users\calo\Downloads\anyconnect-win-4.9.04053-predeploy-k9上解壓。

tools-anyconnect-win-4.9.04053-transforms.zip

|  | - <b>-</b> | anyconnect-win-4.9.04053- | predeploy-k9 |
|--|------------|---------------------------|--------------|
|--|------------|---------------------------|--------------|

 $\times$ 

833 📼

0

| Home | Chara | Minut |  |
|------|-------|-------|--|
| nome | Snare | VIEW  |  |

| • -> • 🛧 📘 • T    | his PC > Downloads > anyconnect-win-4.9.04053-predeploy-k | ڻ ~ <sup>و</sup>   | Search anyconnect- | win-4.9.0 , |
|-------------------|-----------------------------------------------------------|--------------------|--------------------|-------------|
| 📌 Quick access    | Name                                                      | Date modified      | Туре               | Size        |
| ConsDrive         | Profiles                                                  | 5/3/2021 4:48 PM   | File folder        |             |
| Chebrive          | Setup                                                     | 5/3/2021 4:48 PM   | File folder        |             |
| 💻 This PC         | 😼 anyconnect-win-4.9.04053-amp-predeploy-k9               | 11/19/2020 4:21 AM | Windows Installer  | 2,544 KI    |
| Desktop           | 🛃 anyconnect-win-4.9.04053-core-vpn-predeploy-k9          | 11/19/2020 4:57 AM | Windows Installer  | 15,447 Ki   |
| Documents         | 🛃 anyconnect-win-4.9.04053-dart-predeploy-k9              | 11/19/2020 4:58 AM | Windows Installer  | 4,728 K     |
|                   | 😼 anyconnect-win-4.9.04053-gina-predeploy-k9              | 11/19/2020 4:58 AM | Windows Installer  | 2,826 K     |
| Music             | B anyconnect-win-4.9.04053-iseposture-predeploy-k9        | 11/19/2020 4:30 AM | Windows Installer  | 3,207 K     |
|                   | 😼 anyconnect-win-4.9.04053-nam-predeploy-k9               | 11/19/2020 4:24 AM | Windows Installer  | 6,281 K     |
| Pictures          | 🛃 anyconnect-win-4.9.04053-nvm-predeploy-k9               | 11/19/2020 4:50 AM | Windows Installer  | 6,768 K     |
| Videos            | 😼 anyconnect-win-4.9.04053-posture-predeploy-k9           | 11/19/2020 4:27 AM | Windows Installer  | 10,733 K    |
| 🏪 Local Disk (C:) | 🛃 anyconnect-win-4.9.04053-umbrella-predeploy-k9          | 11/19/2020 4:53 AM | Windows Installer  | 3,928 K     |
| A Network         | 😼 anyconnect-win-4.9.04053-websecurity-predeploy-k9       | 11/19/2020 4:45 AM | Windows Installer  | 2,974 K     |
| - Network         | install                                                   | 5/15/2021 12:00 AM | Text Document      | 463 K       |
| 🔩 Homegroup       | 🚯 Setup                                                   | 11/19/2020 4:47 AM | Application        | 958 K       |
|                   | 🗖 setup                                                   | 11/19/2020 4:06 AM | HTML Application   | 22 K        |

15 items

步驟3.2 tools-anyconnect-win-4.9.04053-transforms.zip檔案在下一個資料夾路徑上解壓:C:\Users\calo\Downloads\tools-anyconnect-win-4.9.04053-transforms。

| → ~ ↑           | This PC > Downloads > tools-anyconnect-win-4.9.04053-transforms | ٽ ~                | Search tools-any | yconnect-win 🔎 |
|-----------------|-----------------------------------------------------------------|--------------------|------------------|----------------|
| 📌 Quick access  | Name                                                            | Date modified      | Туре             | Size           |
|                 | _anyconnect-win-hide-addremove-display.mst                      | 11/19/2020 5:03 AM | MST File         | 15 K           |
| - OneDrive      | anyconnect-win-lockdown.mst                                     | 11/19/2020 5:03 AM | MST File         | 15 K           |
| This PC         | _anyconnect-win-reboot-reallysuppress.mst                       | 11/19/2020 5:03 AM | MST File         | 32 K           |
| E Desktop       | anyconnect-win-disable-customer-experience-feedback.mst         | 11/19/2020 5:03 AM | MST File         | 32 1           |
| Documents       | anyconnect-win-enablefips.mst                                   | 11/19/2020 5:03 AM | MST File         | 15 (           |
|                 | anyconnect-win-gui-desktop-shortcut.mst                         | 11/19/2020 5:03 AM | MST File         | 32 1           |
| Music           | anyconnect-win-reset-adapter-mtu.mst                            | 11/19/2020 5:03 AM | MST File         | 32 1           |
| In Music        | anyconnect-win-strict-cert-policy.mst                           | 11/19/2020 5:03 AM | MST File         | 15             |
| Pictures        | vpngina_anyconnect-win-reboot-reallysuppress.mst                | 11/19/2020 5:03 AM | MST File         | 32             |
| Videos          |                                                                 |                    |                  |                |
| Local Disk (C:) |                                                                 |                    |                  |                |
| Network         |                                                                 |                    |                  |                |
| Homegroup       |                                                                 |                    |                  |                |
|                 |                                                                 |                    |                  |                |
|                 |                                                                 |                    |                  |                |
|                 | <                                                               |                    |                  |                |

步驟4.將AnyConnect隱藏 — 刪除轉換檔案複製並貼上到與AnyConnect MSI安裝程式檔案相同的資料夾中。 步驟4.1從**tools-anyconnect-win-4.9.04053-transforms** 資料夾,複製\_**anyconnect-win-hide-addremove-display.mst** transforms檔案,並將其貼上到**anyconnectwin-4.9.04053-predeploy-k9** 資料夾中,如下所示。

| 📙   🛃 📕 🖛   anyconne                                                | ect-win-4.9.04053-predeploy-k9                                              | -                           |                      |
|---------------------------------------------------------------------|-----------------------------------------------------------------------------|-----------------------------|----------------------|
| File Home Share                                                     | View                                                                        |                             | ~ 🕐                  |
| ← → ~ ↑ 📙 « Do                                                      | w > anyconnect-win-4.9.04053-predeploy-k9 v 💍                               | Search anyconnect-wir       | n-4.9.0 , <b>P</b>   |
| 📌 Quick access                                                      | Name                                                                        | Date modified               | Туре                 |
|                                                                     | Profiles                                                                    | 5/3/2021 4:48 PM            | File folder          |
| ConeDrive                                                           | Setup                                                                       | 5/3/2021 4:48 PM            | File folder          |
| 💻 This PC                                                           | anyconnect-win-hide-addremove-display.mst                                   | 11/19/2020 5:03 AM          | MST File             |
| 📃 Desktop                                                           | 🔂 anyconnect-win-4.9.04053-amp-predeploy-k9                                 | 11/19/2020 4:21 AM          | Windows Insta        |
| 🖶 Documents                                                         | 뤗 anyconnect-win-4.9.04053-core-vpn-predeploy-k9                            | 11/19/2020 4:57 AM          | Windows Insta        |
| Downloads                                                           | anyconnect-win-4.9.04053-dart-predeploy-k9                                  | 11/19/2020 4:58 AM          | Windows Insta        |
| Music                                                               | anyconnect-win-4.9.04053-gina-predeploy-k9                                  | 11/19/2020 4:58 AM          | Windows Insta        |
| an Wusic                                                            | 뤍 anyconnect-win-4.9.04053-iseposture-predeploy-k9                          | 11/19/2020 4:30 AM          | Windows Insta        |
| Pictures                                                            | anyconnect-win-4.9.04053-nam-predeploy-k9                                   | 11/19/2020 4:24 AM          | Windows Insta        |
| Videos                                                              | anyconnect-win-4.9.04053-nvm-predeploy-k9                                   | 11/19/2020 4:50 AM          | Windows Insta        |
| 🏪 Local Disk (C:)                                                   | 뤍 anyconnect-win-4.9.04053-posture-predeploy-k9                             | 11/19/2020 4:27 AM          | Windows Insta        |
| A Network                                                           | 뤍 anyconnect-win-4.9.04053-umbrella-predeploy-k9                            | 11/19/2020 4:53 AM          | Windows Insta        |
| - HEINOR                                                            | anyconnect-win-4.9.04053-websecurity-predeploy-k9                           | 11/19/2020 4:45 AM          | Windows Insta        |
|                                                                     | install                                                                     | 5/14/2021 11:06 PM          | Text Documer         |
|                                                                     | 🚯 Setup                                                                     | 11/19/2020 4:47 AM          | Application          |
|                                                                     | 📩 setup                                                                     | 11/19/2020 4:06 AM          | HTML Applica         |
|                                                                     |                                                                             |                             |                      |
|                                                                     | <                                                                           |                             | >                    |
| 16 items 1 item selected                                            | 14.5 KB                                                                     |                             |                      |
| 步驟5.將CD插入包含MSI AnyConn<br>步驟5.1開啟Windows命令提示終端<br>該檔案已在上述步驟口/a創/LL上 | ect安裝檔案的資料夾路徑。<br>,將cd插入資料夾路徑,該路徑上包含MSI AnyConnect安裝檔案和 <b>_anycon</b><br>- | nect-win-hide-addremove-dis | play.mst <b>轉換檔案</b> |
| 此示例將光碟插入下一個文件夾路                                                     | 。<br>徑C:\Users\calo\Downloads\anyconnect-win-4.9.04053-predeploy-k9。        |                             |                      |
| Command Prompt                                                      |                                                                             |                             | - 🗆 X                |
| Microsoft Windows [Version<br>(c) 2015 Microsoft Corporat           | 10.0.10586]<br>tion. All rights reserved.                                   |                             |                      |
| C:\Users\calo>cd C:\Users\c                                         | alo\Downloads\anyconnect-win-4.9.04053-predeploy-k9                         |                             |                      |
| C:\Users\calo\Downloads\any                                         | /connect-win-4.9.04053-predeploy-k9>                                        |                             |                      |
|                                                                     |                                                                             |                             |                      |
|                                                                     |                                                                             |                             |                      |
|                                                                     |                                                                             |                             |                      |
|                                                                     |                                                                             |                             |                      |
|                                                                     |                                                                             |                             |                      |
|                                                                     |                                                                             |                             |                      |
|                                                                     |                                                                             |                             |                      |
|                                                                     |                                                                             |                             |                      |
|                                                                     |                                                                             |                             |                      |
|                                                                     |                                                                             |                             |                      |
|                                                                     |                                                                             |                             |                      |
|                                                                     |                                                                             |                             |                      |
|                                                                     |                                                                             |                             |                      |
|                                                                     | 之中<br>在                                                                     |                             |                      |

步驟6.使用hide-addremove轉換檔案安裝AnyConnect模組。

第6.1步I使用指向AnyConnect .msi模組檔案和\_anyconnect-win-hide-addremove-display.mst轉換檔案的下一個MSI安裝程式命令安裝所需的每個 AnyConnect模塊。 註:將ARPSYSTEMCOMPONENT值設定為「1」,會啟用要安裝的AnyConnect模組的「新增/刪除程式清單」功能中的「隱藏AnyConnect」。

### **附註**:思科建議您使用提供的示例轉換檔案來設定此屬性,將轉換應用到要隱藏的每個模組的 每個MSI安裝程式。您可以從Cisco AnyConnect安全移動客戶端軟體下載頁面下載示例轉換。

₩註:如果部署核心客戶端以及一個或多個可選模組,則必須將HIDE-AnyConnect屬性應用於每 個安裝程式。此操作只能單向進行,除非重新安裝產品,否則不能刪除該操作。

步驟6.2本示例安裝AnyConnect **CORE & VPN**模組和**\_anyconnect-win-hide-addremove-display.mst**轉換檔案,這兩個檔案均匹配AnyConnect 4.9.04053版的 檔案。 ■ Command Prompt

| 2        | Command Prompt                                                                                                    | -     |         | $\times$ |
|----------|----------------------------------------------------------------------------------------------------|-------|---------|----------|
| Mi<br>(c | crosoft Windows [Version 10.0.10586]<br>) 2015 Microsoft Corporation. All rights reserved.                                                                                                    |       |         | ^        |
| c:       | \Users\calo>cd C:\Users\calo\Downloads\anyconnect-win-4.9.04053-predeploy-k9                                                                                                    |       |         |          |
| C:<br>ms | \Users\calo\Downloads\anyconnect-win-4.9.04053-predeploy-k9>msiexec -i anyconnect-win-4.9.04053-core-vpn-<br>i TRANSFORMS=_anyconnect-win-hide-addremove-display.mst ARPSYSTEMCOMPONENT=1 -lvx* install.log | -pred | eploy-k | c9.      |
|          |                                                                                                    |       |         |          |
|          |                                                                                                    |       |         |          |
|          |                                                                                                    |       |         |          |
|          |                                                                                                    |       |         |          |
|          |                                                                                                    |       |         |          |
|          |                                                                                                    |       |         |          |
|          |                                                                                                    |       |         |          |

### B Cisco AnyConnect Secure Mobility Client Setup

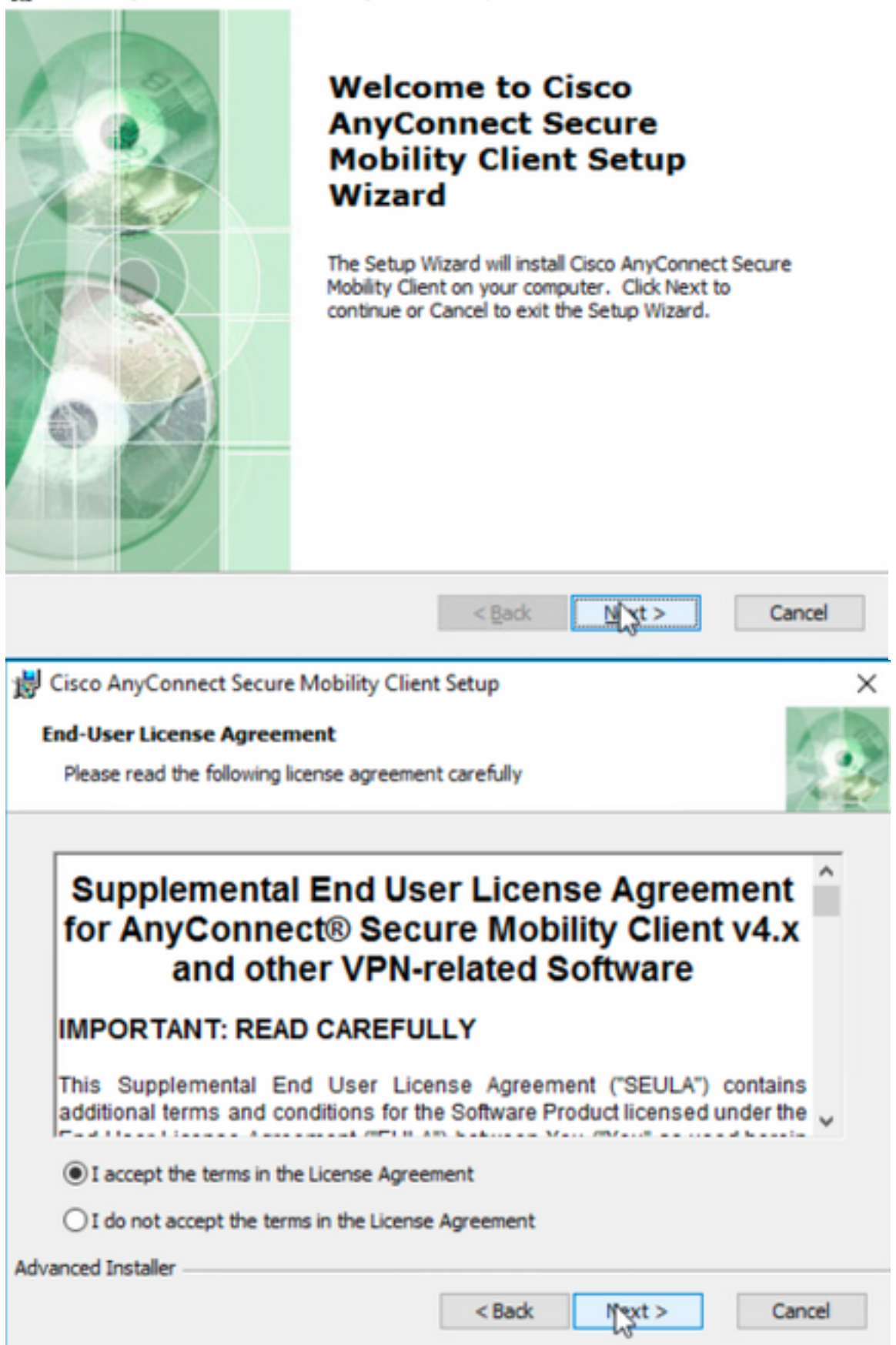

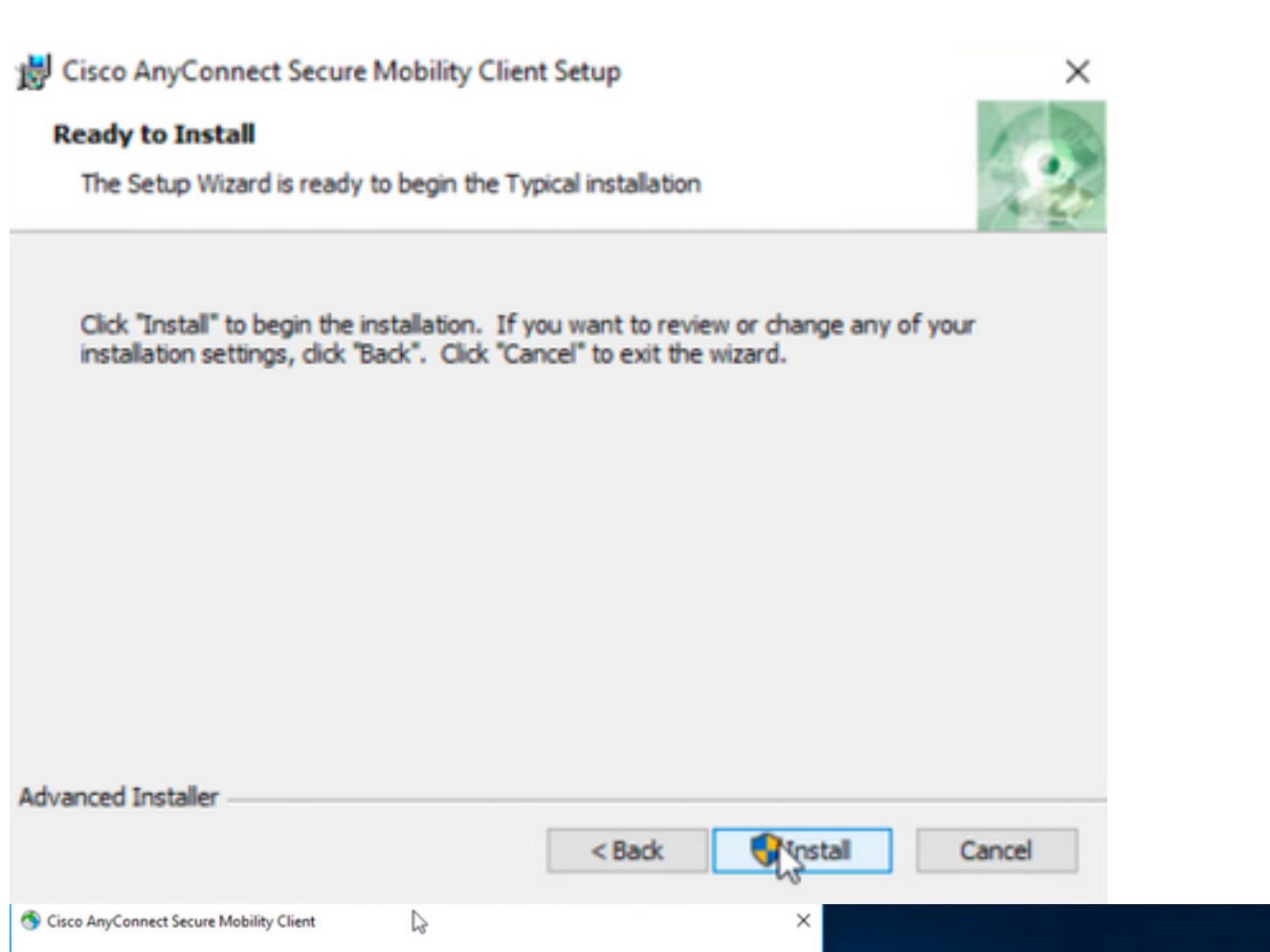

| Cisco AnyConnect Secure Mobility Client                                                                                                    | ^ |                                                                                          |
|----------------------------------------------------------------------------------------------------|---|------------------------------------------------------------------------------------------|
| Cisco AnyConnect Secure Mobility Client<br>Version 4.9.04053<br>© Copyright 2004 - 2020 Cisco Systems, Inc. All Rights Reserved<br>Cisco, the Cisco Logo, Cisco AnyConnect, AnyConnect and the AnyConnect logo are registered<br>trademarks or trademarks of Cisco and/or its affiliates in the United States and certain other countries.                                                                                                    | 9 |                                                                                          |
| Installed Modules:<br>VPN, Customer Experience Feedback                                                                                                    |   |                                                                                          |
| This product includes software developed by the OpenSSL Project for use in the OpenSSL Toolkit:<br>https://www.openssl.org<br>This product includes cryptographic software written by Eric Young (eay@cryptsoft.com)<br>This product includes software written by Tim Hudson (tjh@cryptsoft.com)<br>This product incorporates the libcurl HTTP library:<br>Copyright (c) 1996 - 2019, Daniel Stenberg, (daniel@haxx.se).<br>End User License Agreement |   |                                                                                          |
| Cisco Online Privacy Statement and the AnyConnect Supplement                                                                                                    |   | S Cisco AnyConnect Secure Mobility Client - 🗆 🗙                                          |
|                                                                                                    |   | VPIE<br>Verify your network connection.<br>10.3.3.2 V Connect<br>No Network Connectivity |
| shark                                                                                                    |   |                                                                                          |
|                                                                                                    |   |                                                                                          |

步驟6.3本示例安裝AnyConnect **Umbrella漫遊安全**模組和**\_anyconnect-win-hide-addremove-display.mst**轉換檔案,這兩個檔案均匹配AnyConnect 4.9.04053版 的檔案。

msiexec -i anyconnect-win-4.9.04053-umbrella-predeploy-k9.msi TRANSFORMS=\_anyconnect-win-hideaddremove-display.mst ARPSYSTEMCOMPONENT=1 -lvx\* install.log

| Command Prompt                                                                                                    | -         |         | ×  |
|----------------------------------------------------------------------------------------------------|-----------|---------|----|
| Microsoft Windows [Version 10.0.10586]<br>(c) 2015 Microsoft Corporation. All rights reserved.                                                                                                    |           |         |    |
| C:\Users\calo>cd C:\Users\calo\Downloads\anyconnect-win-4.9.04053-predeploy-k9                                                                                                    |           |         |    |
| C:\Users\calo\Downloads\anyconnect-win-4.9.04053-predeploy-k9>msiexec -i anyconnect-win-4.9.04053-umbr<br>nsi TRANSFORMS=_anyconnect-win-hide-addremove-display.mst ARPSYSTEMCOMPONENT=1 -lvx* install.log_ | ella-pred | eploy-k | 9. |
| Cisco AnyConnect Secure Mobility Client – – ×                                                                                                    |           |         |    |
| Ready to connect.                                                                                                    |           |         |    |
| Roaming Security:<br>Umbrella is inactive.<br>Profile is missing.                                                                                                    |           |         |    |
|                                                                                                    |           |         |    |

### ASDMAnyConnect/AnyConnect

AnyConnect Web4.9.040534.9.0.6037AnyConnect Web

### 配置步驟

1.WindowsAnyConnect

1.1WindowsCoreVPNUmbrellaAnyConnect4.9.04053

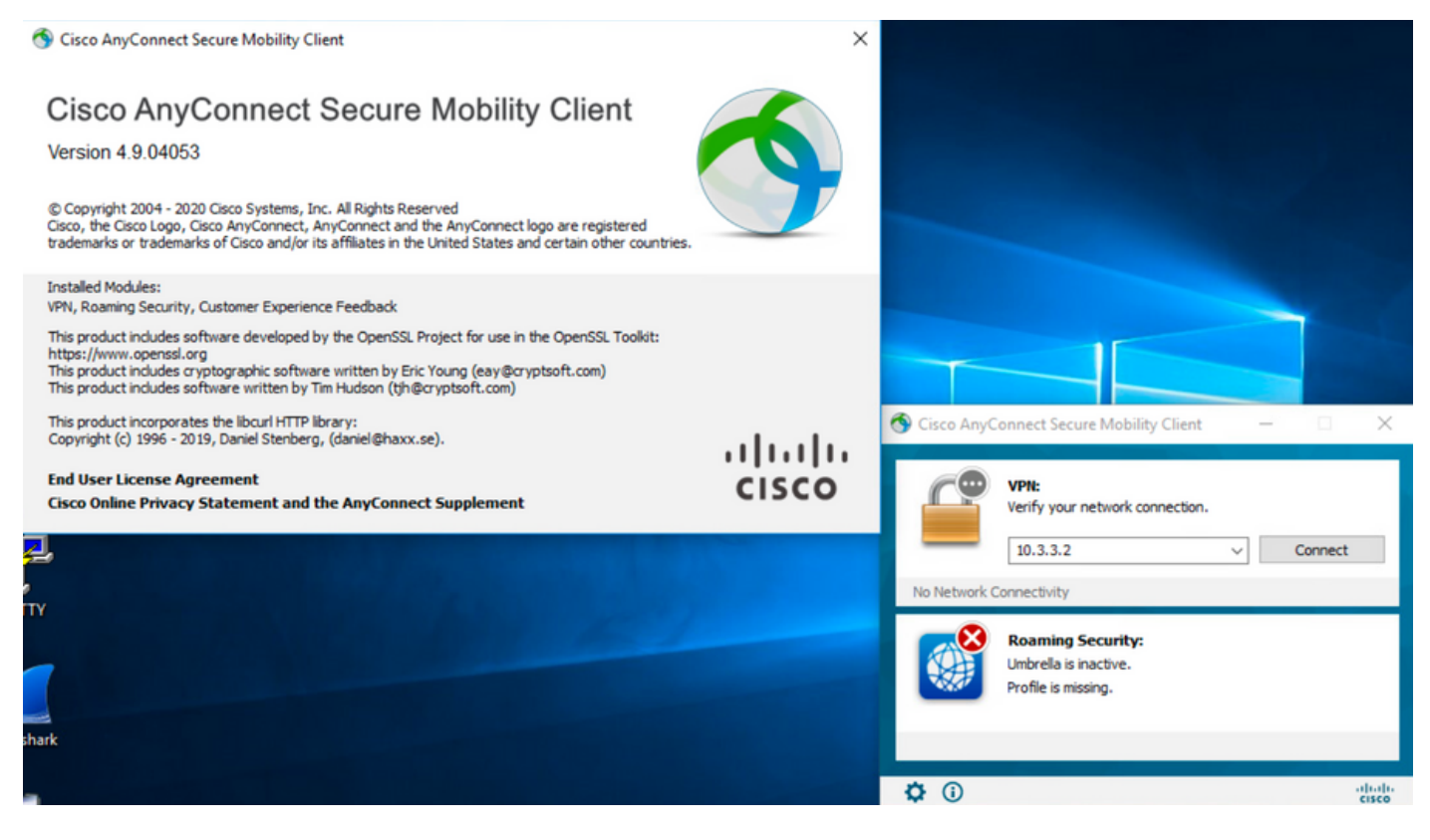

### 2.WindowsAnyConnect

### 2.1CiscoWindowsAnyConnectWeb

Windows AnyConnect 4.9.06037 (anyconnect-win-4.9.06037-webdeploy-k9.pkg)

How to Buy

Partners Employees

CHRISTIAN HERNANDEZ RESENDIZ Q 👷 🗩 🕤 🕤

# Software Download

Downloads Home / Security / VPN and Endpoint Security Clients / Cisco VPN Clients / AnyConnect Secure Mobility Client / AnyConnect Secure Mobility Client v4.x / AnyConnect VPN Client Software- 4.9.06037

AnyConnect Secure Mobility Client v4.x Q Search. Release 4.9.06037 Expand All Collapse All Related Links and Documentation AnyConnect Ordering Guide Release Notes for 4.9.06037 🛨 🚖 습 습 습 (25) Read reviews Latest Release A My Notifications Licensing FAQ 4.10.00093 4.9.06037 AnyConnect 4.9 is available to customers with active AnyConnect Apex, Plus or VPN Only term/contracts. See the AnyConnect Ordering Guide for All Release options, Software Download problems? Translations > Release Date File Information Size ISEComplianceModule > AnyConnect Pre-Deployment Package (Linux 64-bit) ± 👾 🖿 05-Feb-2021 26.18 MB anyconnect-linux64-4.9.06037-predeploy-k9.tar.gz AppSelector-2.0 > Application Programming Interface [API] (Linux 64-bit) 05-Feb-2021 6.84 MB + 👾 🖿 > Hostscan anyconnect-linux64-4.9.06037-vpnapi.tar.gz Android > AnyConnect Headend Deployment Package (Linux 64-bit) 05-Feb-2021 35.58 MB ± 👾 🖿 anyconnect-linux64-4.9.06037-webdeploy-k9.pk > 4.10 AnyConnect Pre-Deployment Package (Mac OS) 42.32 MB 05-Feb-2021 + \: 🖬 -k9.dmg NVM > os-4.9.06037-predeploy Application Programming Interface [API] (Mac OS) 05-Feb-2021 34.49 MB 4.9 ± ∵ ≞ connect-macos-4.9.06037-vpnapi.tar.gz 4.9.06037 AnyConnect Headend Deployment Package (Mac OS) 05-Feb-2021 58.21 MB ± 👾 🖿 4.9.05042 connect-macos-4.9.06037-webdeploy-k9.pkg Language localization transform Pre-Deployment (Windows) 05-Feb-2021 0.63 MB ± ∵ ∎ 4.9.04053 anyconnect-win-4.9.06037-core-ypn-lang-predeploy-k9.zip Language localization transform Headend Deployment (Windows) 05-Feb-2021 0.63 MB ± ∵ ∎ anyconnect-win-4.9.06037-core-vpn-lang-webdeplov-k9.zip AnyConnect Pre-Deployment Package (Windows) - includes 05-Feb-2021 65.80 MB <u> +</u> 낮 🖿 individual MSI files anyconnect-win-4.9.06037-predeploy-k9.zip 141.65 MB Application Programming Interface [API] (Windows) 05-Feb-2021 ± 👾 🖺 anyconnect-win-4.9.06037-vpnapi.zip AnyConnect Headend Deployment Package (Windows) 05-Feb-2021 76.37 MB ± 👾 🖿 anyconnect-win-4.9.06037-webdeploy-k9.pkg

步驟3.下載適用於Windows的AnyConnect安裝程式轉換檔案。

步驟3.1導覽至Cisco軟體下載頁面,並下載與Windows機器中安裝的相同AnyConnect版本相符的AnyConnect安裝程式轉換檔案。

在本示例中,下載AnyConnect版本4.9.06037(tools-anyconnect-win-4.9.06037-transforms.zip)的轉換檔案。

| All Release            | ~ | AnyConnect 4.9 is available to customers with active AnyConnect Ape<br>options. Software Download problems?                                | ex, Plus or VPN Only term | n/contracts. See the AnyConne | ect Ordering Guide for |
|------------------------|---|----------------------------------------------------------------------------------------------------|---------------------------|-------------------------------|------------------------|
| Translations           | > | File Information                                                                                                    | Release Date              | Size                          |                        |
| ISEComplianceModule    | > | AnyConnect Pre-Deployment Package (Linux 64-bit)                                                                                           | 05-Feb-2021               | 26.18 MB                      | ± \: 🖬                 |
| AppSelector-2.0        | > | Application Programming Interface [API] (Linux 64-bit)                                                                                     | 05-Feb-2021               | 6.84 MB                       | + \/ 🖿                 |
| Hostscan               | > | anyconnect-linux64-4.9.06037-vpnapi.tar.gz                                                                                                 | 001002021                 | 0.04 mb                       | <b>-</b>               |
| Android >              |   | AnyConnect Headend Deployment Package (Linux 64-bit)<br>anyconnect-linux64-4.9.06037-webdeploy-k9.pkg                                      | 05-Feb-2021               | 35.58 MB                      | ± \; ∎                 |
| 4.10<br>NVM            | > | AnyConnect Pre-Deployment Package (Mac OS)<br>anyconnect-macos-4.9.06037-predeploy-k9.dmg                                                  | 05-Feb-2021               | 42.32 MB                      | ±∵, ∎                  |
| 4.9                    | ~ | Application Programming Interface [API] (Mac OS) anyconnect-macos-4.9.06037-vpnapi.tar.gz                                                  | 05-Feb-2021               | 34.49 MB                      | ± ∵ ∎                  |
| 4.9.06037<br>4.9.05042 |   | AnyConnect Headend Deployment Package (Mac OS)<br>anyconnect-macos-4.9.06037-webdeploy-k9.pkg                                              | 05-Feb-2021               | 58.21 MB                      | ± ₩ ∎                  |
| 4.9.04053              |   | Language localization transform Pre-Deployment (Windows) anyconnect-win-4.9.06037-core-vpn-lang-predeploy-k9.zip                           | 05-Feb-2021               | 0.63 MB                       | ±∵≓ ∎                  |
|                        |   | Language localization transform Headend Deployment (Windows) anyconnect-win-4.9.06037-core-vpn-lang-webdeploy-k9.zip                       | 05-Feb-2021               | 0.63 MB                       | ± ∵ ∎                  |
|                        |   | AnyConnect Pre-Deployment Package (Windows) - includes<br>individual MSI files<br>anyconnect-win-4.9.06037-predeploy-k9.zip                | 05-Feb-2021               | 65.80 MB                      | ±₩∎                    |
|                        |   | Application Programming Interface [API] (Windows) anyconnect-win-4.9.06037-vpnapi.zip                                                      | 05-Feb-2021               | 141.65 MB                     | ± ∵ ∎                  |
|                        |   | AnyConnect Headend Deployment Package (Windows) anyconnect-win-4.9.06037-webdeploy-k9.pkg                                                  | 05-Feb-2021               | 76.37 MB                      | ± ∵ ∎                  |
|                        |   | AnyConnect Pre-Deployment Package (Windows 10 ARM64) -<br>includes individual MSI files<br>anyconnect-win-arm64-4.9.06037-predeploy-k9.zip | 05-Feb-2021               | 34.13 MB                      | ± ₩ 🗎                  |
|                        |   | AnyConnect Headend Deployment Package (Windows 10 ARM64) anyconnect-win-arm64-4.9.06037-webdeploy-k9.pkg                                   | 05-Feb-2021               | 43.83 MB                      | ± ∵ ∎                  |
|                        |   | Profile Editor (Windows)<br>tools-anyconnect-win-4.9.06037-profileeditor-k9.msi                                                            | 05-Feb-2021               | 10.61 MB                      | ± ∵ ∎                  |
|                        |   | AnyConnect Installer Transforms (Windows)<br>tools-anyconnect-win-4.9.06037-transforms.zip                                                 | 05-Feb-2021               | 0.05 MB                       | ± \: 🗈                 |

### 步驟4.解壓縮下載的AnyConnect轉換檔案。

4.9.06037

# 步驟4.1 T tools-anyconnect-win-4.9.06037-transforms.zip檔案在下一個資料夾路徑上解壓:C:\Users\calo\Downloads\tools-anyconnect-win-4.9.06037-transforms。

📔 🔄 📑 🗧 l tools-anyconnect-win-4.9.06037-transforms

Home Share View

← → · · ↑ 📙 > This PC > Downloads > tools-anyconnect-win-4.9.06037-transforms

| 📌 Quick access                | Name                                                    | Date modified     | Туре     | Size  |
|-------------------------------|---------------------------------------------------------|-------------------|----------|-------|
| <ul> <li>On «Drive</li> </ul> | _anyconnect-win-hide-addremove-display.mst              | 4/19/2021 6:06 PM | MST File | 14 KB |
| OneDrive                      | anyconnect-win-lockdown.mst                             | 4/19/2021 6:06 PM | MST File | 14 KB |
| 💻 This PC                     | anyconnect-win-reboot-reallysuppress.mst                | 4/19/2021 6:06 PM | MST File | 32 KB |
| Desktop                       | anyconnect-win-disable-customer-experience-feedback.mst | 4/19/2021 6:06 PM | MST File | 32 KB |
| Documents                     | anyconnect-win-enablefips.mst                           | 4/19/2021 6:06 PM | MST File | 14 KB |
|                               | anyconnect-win-gui-desktop-shortcut.mst                 | 4/19/2021 6:06 PM | MST File | 32 KB |
| Music                         | anyconnect-win-reset-adapter-mtu.mst                    | 4/19/2021 6:06 PM | MST File | 32 KB |
| Ji Wiusic                     | anyconnect-win-strict-cert-policy.mst                   | 4/19/2021 6:06 PM | MST File | 14 KB |
| Pictures                      | vpngina_anyconnect-win-reboot-reallysuppress.mst        | 4/19/2021 6:06 PM | MST File | 32 KB |

步驟5.開啟ASDM並使用您的憑證連線到ASA。

步驟6.將AnyConnect頭端部署軟體包從您的PC傳輸到ASA快閃記憶體。

第6.1步導航到**Tools > File Management > File Transfer > Between Local PC and Flash**,然後將AnyConnect頭端部署包版本4.9.06037(anyconnect-win-4.9.06037-webdeploy-k9.pkg)傳輸到ASA快閃記憶體。

| File View Tools Wizards W                                                                                                    | /indow Help                                                                                                    |                                                    | Type topic to search                                                                                                    |        |
|----------------------------------------------------------------------------------------------------|----------------------------------------------------------------------------------------------------|----------------------------------------------------|----------------------------------------------------------------------------------------------------|--------|
| 🚮 Home 🦓 Configuration 🔯                                                                                                    | Monitoring 🔲 Save 🔇 Refres                                                                                                    | h 🚺 Back 🕥 Forward 🦩 Help                          | p                                                                                                    |        |
| Device List Bookman                                                                                                    |                                                                                                    |                                                    |                                                                                                    | 'х     |
| Device List                                                                                                    | File Transfer                                                                                                    |                                                    | ×                                                                                                    |        |
| stadd fit Delete St                                                                                                    | Drag and drop files between your lo                                                                                             | cal computer and flash to upload or down           | nload them.                                                                                                    |        |
| Fol                                                                                                    |                                                                                                    |                                                    |                                                                                                    |        |
|                                                                                                    | Local Computer                                                                                                    |                                                    | Disk(s)                                                                                                    |        |
| - 10.1.1.1<br>10.1.1.2                                                                                                    | 💠 Back 🔿 Fwd 🛧 Up 🔇 Re                                                                                                    | efresh 🛃 New 📋 Delete                              | 💠 Back 🔿 Fwd 👚 Up 🔇 Refresh 🞑 New 📋 Delete                                                                                                    |        |
| - 🖳 10.1.1.5                                                                                                    | - 🔄 Downloads                                                                                                    | ^                                                  |                                                                                                    |        |
| - <u>10.201.179.35</u>                                                                                                    | ⊕                                                                                                    | 37-predeploy-k9                                    | ⊕ smart-log                                                                                                    |        |
|                                                                                                    | tools-anyconnect-win                                                                                                    | _                                                  |                                                                                                    |        |
| Device Management                                                                                                    | 🗈 🛄 tools-anyconnect-win-                                                                                                    | Status                                             | ×                                                                                                    |        |
| ASDM/HTTPS/Tel                                                                                                    | tools-anyconnect-win-                                                                                                    |                                                    | 22042 1070                                                                                                    | h      |
| HTTP Certificate                                                                                                    | -anyconnect-win-4.10.000                                                                                                    | Please wait while ASDM is uplo                     | ading file to flash. 20430_UTC                                                                                                    | 1      |
| HTTP Non-Browse                                                                                                    | anyconnect-win-4.8.0305                                                                                                    | <b>1</b>                                           |                                                                                                    | -      |
| File Access                                                                                                    |                                                                                                    |                                                    |                                                                                                    |        |
| ICMP                                                                                                    | anyconnect-win-4.9.0405                                                                                                    | 012                                                |                                                                                                    |        |
| Management Inte                                                                                                    | anyconnect-win-4.9.0504                                                                                                    | Transferred 57,409,536 of 80                       | ,078,630 bytes                                                                                                    |        |
| SNMP                                                                                                    |                                                                                                    |                                                    | 80852_01C                                                                                                    |        |
| Management Acc                                                                                                    |                                                                                                    | coupped withing                                    | -FSCK0000.REC                                                                                                    |        |
| Elicensing                                                                                                    | Cisco_Firepower_Mgmt_Centr                                                                                                    | er_Patch-6.6.0.1-7.sh.R                            | -FSCK0001.REC                                                                                                    |        |
| Bevice Setun                                                                                                    | Cisco_Firepower_Mgmt_Center                                                                                                    | er_Patch-6.6.0.1-7.sh.R<br>er_Upgrade-6.4.0-113.sl | -FSCK0002.REC<br>-FSCK0003.REC                                                                                                    |        |
| Device Setup F                                                                                                    | Cisco_Firepower_Mgmt_Cent                                                                                                    | er_Upgrade-6.6.0-90.sh                             | FSCK0004.REC                                                                                                    |        |
| 🛐 Firewall                                                                                                    | Cisco Firenower Mamt Centr                                                                                                    | er Unnrade-6.6.1-91.sh. V                          | -FSCK0005.REC                                                                                                    |        |
| Remote Access VPN                                                                                                    |                                                                                                    |                                                    | asdm-7131.bin                                                                                                    |        |
|                                                                                                    |                                                                                                    | Close                                              | Help                                                                                                    |        |
| Site-to-Site VPN                                                                                                    |                                                                                                    |                                                    |                                                                                                    |        |
| 第7.2步然後,選擇Replace和                                                                                                    | Browse Flash,將舊的AnyCon<br>SA - 10.1.1.2<br>Is Mündaw Hala                                                                       | inect頭端部署包版本4.9.04053看                             | 替換為以前轉移到快閃記憶體中的4.9.06037。                                                                                                    | Tv     |
| File view Tools wizard                                                                                                    | s window Heip                                                                                                    |                                                    |                                                                                                    | 1.77   |
| Home Configuration                                                                                                    | Monitoring Save                                                                                                    | Refresh Back D Fo                                  | rward 7 Help                                                                                                    |        |
| Device List Bookmarks                                                                                                    |                                                                                                    | Configuration > Remote Acces                       | <u>ss VPN &gt; Network (Client) Access</u> > <u>AnyConnect Client So</u>                                                                                                    | oftwar |
| Device List                                                                                                    | 0                                                                                                    | AnyConnect Client Images                           |                                                                                                    |        |
| 🕈 Add 📋 Delete 🚿 Con                                                                                                    | nect                                                                                                    | Cisco AnyConnect Client package                    | es can be downloaded from the Cisco Web using the search string                                                                                                    | 'AnyCo |
| Find: Go                                                                                                    |                                                                                                    | match the user-agent of a brows                    | er to an image.                                                                                                    |        |
|                                                                                                    |                                                                                                    | You can also minimize connection                   | setup time by moving the image used by the most commonly enco                                                                                                    | untere |
| 10.1.1.2                                                                                                    |                                                                                                    | 🖨 Add 📝 Replace 🏛 Delet                            | L A a                                                                                                    |        |
|                                                                                                    |                                                                                                    |                                                    |                                                                                                    |        |
|                                                                                                    |                                                                                                    |                                                    |                                                                                                    |        |
|                                                                                                    |                                                                                                    | Image                                              | Regular                                                                                                    | expres |
|                                                                                                    |                                                                                                    | Image<br>disk0:/anyconnect-win-4.9.0405            | 63-webdeploy-k9.pkg                                                                                                    | expres |
| Remote Access VPN                                                                                                    |                                                                                                    | Image<br>disk0:/anyconnect-win-4.9.0405            | Regular<br>53-webdeploy-k9.pkg                                                                                                    | expres |
| Remote Access VPN                                                                                                    | tion Profiles                                                                                                    | Image<br>disk0:/anyconnect-win-4.9.0405            | Regular<br>53-webdeploy-k9.pkg                                                                                                    | expres |
| Remote Access VPN                                                                                                    | tion Profiles ^                                                                                                    | Image<br>disk0:/anyconnect-win-4.9.0405            | Regular<br>53-webdeploy-k9.pkg<br>Client Image                                                                                                    | expres |
| Remote Access VPN                                                                                                    | tion Profiles ^<br>ization/Localization<br>rofile                                                                               | Image<br>disk0:/anyconnect-win-4.9.0409            | Regular<br>53-webdeploy-k9.pkg                                                                                                    | expres |
| Remote Access VPN AnyConnect Connect AnyConnect Custom AnyConnect Client P AnyConnect Client S                                                                                                    | tion Profiles ^<br>ization/Localization<br>Yrofile<br>oftware                                                                   | Image<br>disk0:/anyconnect-win-4.9.0405            | Client Image                                                                                                    | expres |
| Remote Access VPN AnyConnect Connect AnyConnect Custom AnyConnect Client P AnyConnect Client S AnyConnect Client S Dynamic Access Polic                                                                                                    | tion Profiles                                                                                                    | Image<br>disk0:/anyconnect-win-4.9.0405            | Regular<br>53-webdeploy-k9.pkg<br>Client Image<br>yconnect-win-4.9.04053-webdeploy-k9.pkg<br>Browse Flash<br>Upload                                                                                       | expres |
| Remote Access VPN AnyConnect Connect AnyConnect Custom AnyConnect Client P AnyConnect Client S AnyConnect Client S Connect Client S Connect Cl | tion Profiles                                                                                                    | Image<br>disk0:/anyconnect-win-4.9.0405            | Regular<br>53-webdeploy-k9.pkg<br>Client Image<br>yconnect-win-4.9.04053-webdeploy-k9.pkg<br>Browse Flash<br>Upload                                                                                       | expres |
| Remote Access VPN AnyConnect Connect AnyConnect Custom AnyConnect Client P AnyConnect Client S AnyConnect Client S Connect Client S Connect S Connect Client S Connect S Connect S Connect S Conn | tion Profiles                                                                                                    | Image<br>disk0:/anyconnect-win-4.9.0405            | Regular<br>53-webdeploy-k9.pkg<br>Client Image<br>yconnect-win-4.9.04053-webdeploy-k9.pkg<br>Browse Flash<br>Upload<br>ch user-agent                                                                      | ×      |
| Remote Access VPN AnyConnect Connect AnyConnect Custom AnyConnect Client P AnyConnect Client S AnyConnect Client S Connect Client S Connect S Connect Client S Connect S Connect S Connect S Conn | tion Profiles                                                                                                    | Image<br>disk0:/anyconnect-win-4.9.0405            | Regular<br>53-webdeploy-k9.pkg<br>Client Image<br>yconnect-win-4.9.04053-webdeploy-k9.pkg<br>Browse Flash<br>Upload<br>ch user-agent                                                                      | expres |
| Remote Access VPN AnyConnect Connect AnyConnect Custom AnyConnect Client P AnyConnect Client S Connect Client S Connect S Connect S Connect Client S Connect S Connect S Connect S Connect S Connect S Connect S Connect S Connect S Connect S Connect S Connect S Connect S Connect S Connect S Connect S Connect S Connect S Connect S Connect S Connect S Connect S Connect S Connect S C | tion Profiles<br>ization/Localization<br>Profile<br>oftware<br>cles<br>ction Profiles<br>ction Profiles<br>tion                 | Image<br>disk0:/anyconnect-win-4.9.0405            | Regular       53-webdeploy-k9.pkg       Client Image       yconnect-win-4.9.04053-webdeploy-k9.pkg       Browse Flash       Upload       ch user-agent       OK       Cancel       Help                   | expres |
| Remote Access VPN AnyConnect Connect AnyConnect Custom AnyConnect Client P AnyConnect Client S Construct Client S Construct S Construct S Construct S  | tion Profiles<br>ization/Localization<br>Profile<br>cies<br>ction Profiles<br>ction Profiles<br>ction Profiles<br>tion<br>y     | Image<br>disk0:/anyconnect-win-4.9.0405            | Regular         53-webdeploy-k9.pkg         Client Image         yconnect-win-4.9.04053-webdeploy-k9.pkg         Browse Flash         Upload         ch user-agent         OK         Cancel         Help | expres |
| Remote Access VPN AnyConnect Connect AnyConnect Custom AnyConnect Client P AnyConnect Client S Connect Client S Connect Clien | tion Profiles<br>ization/Localization<br>Profile<br>cies<br>ction Profiles<br>ction Profiles<br>tion<br>;y                      | Image<br>disk0:/anyconnect-win-4.9.0405            | Regular       53-webdeploy-k9.pkg       Client Image       yconnect-win-4.9.04053-webdeploy-k9.pkg       Browse Flash       Upload       ch user-agent       OK       Cancel       Help                   | ×      |
| Remote Access VPN AnyConnect Connect AnyConnect Client P AnyConnect Client P AnyConnect Client S Construct Client S Construct C | tion Profiles<br>ization/Localization<br>Profile<br>coftware<br>cies<br>ction Profiles<br>ction Profiles<br>tion<br>:<br>:y     | Image<br>disk0:/anyconnect-win-4.9.0405            | Regular         53-webdeploy-k9.pkg         Client Image         yconnect-win-4.9.04053-webdeploy-k9.pkg         Browse Flash         Upload         ch user-agent         OK         Cancel         Help | expres |
| Remote Access VPN AnyConnect Connect AnyConnect Custom AnyConnect Client P AnyConnect Client S Construct Client S Construct Cli | tion Profiles<br>ization/Localization<br>Profile<br>coftware<br>cies<br>ction Profiles<br>tion<br>:<br>:y<br>v                  | Image<br>disk0:/anyconnect-win-4.9.0405            | Regular         53-webdeploy-k9.pkg         Client Image         yconnect-win-4.9.04053-webdeploy-k9.pkg         Browse Flash         Upload         ch user-agent         OK         Cancel              | ×      |
| Remote Access VPN AnyConnect Connect AnyConnect Custom AnyConnect Client P AnyConnect Client S AnyConnect Client S Conservation of the second second  | tion Profiles ization/Localization rofile oftware cies ction Profiles ction Profiles tion : : : : : : : : : : : : : : : : : : : | Image<br>disk0:/anyconnect-win-4.9.0405            | Regular         53-webdeploy-k9.pkg         Client Image         yconnect-win-4.9.04053-webdeploy-k9.pkg         Browse Flash         Upload         ch user-agent         OK         Cancel              | expres |
| Remote Access VPN  AnyConnect Connect AnyConnect Client P  AnyConnect Client S  AnyConnect Client S  Address Assignment Polic  Address Pools  Address Pools  Address Pools  Firewall  AnyConnect Client S  AnyConnect Client S  Address Pools  Address Pools  A | tion Profiles ization/Localization rofile oftware cies ction Profiles tion ; y v v v v v v v v v v v v v v v v v v              | Image<br>disk0:/anyconnect-win-4.9.0405            | S3-webdeploy-k9.pkg         Client Image         yconnect-win-4.9.04053-webdeploy-k9.pkg         Browse Flash         Upload         ch user-agent         OK         Cancel                              | ×      |

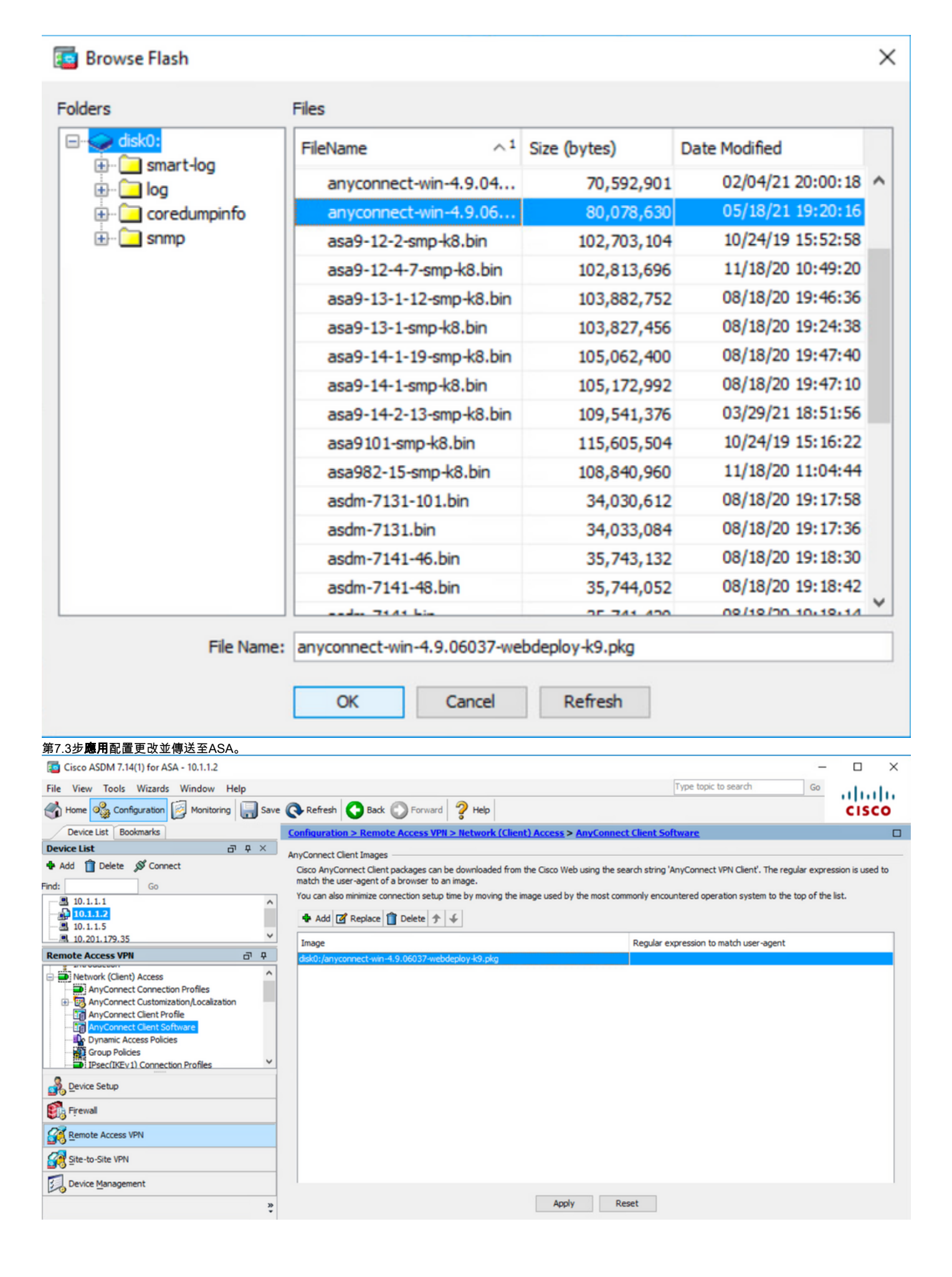

| 📴 Preview CLI Command                                                                                                    | ds                                                                                   |                                                                                  |                                                                              |                                      | ×              |
|----------------------------------------------------------------------------------------------------|--------------------------------------------------------------------------------------|----------------------------------------------------------------------------------|------------------------------------------------------------------------------|--------------------------------------|----------------|
| The following CLI commands<br>click Send. To not send the c                                                                                                    | are generated based<br>commands and continu                                          | l on the changes you r<br>ue making changes in A                                 | nade in ASDM. To send<br>ASDM, click Cancel.                                 | the commands to t                    | he ASA,        |
| webvpn<br>no anyconnect image d<br>anyconnect image disk                                                                                                    | disk0:/anyconnect-wir<br>0:/anyconnect-win-4.                                        | n-4.9.04053-webdeplo<br>9.06037-webdeploy-k                                      | y-k9.pkg 1<br>9.pkg 1                                                        |                                      |                |
|                                                                                                    |                                                                                      |                                                                                  |                                                                              |                                      |                |
|                                                                                                    | Send                                                                                 | Cancel                                                                           | Save To File                                                                 |                                      |                |
| 少森o.匯入AnyConnect示例轉換檔案。<br>第8.1步導航到ASDM Configuration ><br>步驟8.2匯入AnyConnect版本4.9.0603<br>輸入如下值:<br>名稱:_anyconnect-lockdown<br>平台:win<br>選擇檔案 — 本地電腦: C:\Users\calo\[[<br>] Gran ASDM 7 With the ASA_10112 | ,<br>Remote Access VPN > Cu<br>37 _anyconnect-win-lockdo<br>Downloads\tools-anyconne | ustomized Installer Transform<br>wn.mst 示例轉換檔案,為C<br>ect-win-4.9.06037-transform | ms > Import並匯入所需的示你<br>:ORE & VPN和Umbrella Roa<br>s\_anyconnect-win-lockdown | I轉換檔案。<br>ming Security模組啟用釒<br>.mst | <u>賞</u> 定。    |
| File View Tools Wizards Window Help                                                                                                    |                                                                                      |                                                                                  | Type to                                                                      | pic to search Go                     |                |
| Home 🗞 Configuration 🔯 Monitoring                                                                                                    | 🖥 Save 🔇 Refresh 🔇 Back (                                                            | Sorward ? Help                                                                   |                                                                              |                                      | cisco          |
| Device List Bookmarks                                                                                                    | Configuration > Remote                                                               | Access VPN > Network (Client) Ac                                                 | cess > <u>AnyConnect Customization/L</u>                                     | ocalization > Customized Ins         | taller 🛛       |
| Pevice List     ☐      P     Add      Delete      Ø Connect                                                                                                    | This nanel lists the AnvCo                                                           | nnect-customization binary evenutable n                                          | indules and scripts on the device. These o                                   | bjects will be served by the ASA o   | n request from |
| Find: Go                                                                                                    | Import AnyConnect Custo                                                              | omization Objects                                                                | × left                                                                       | side navigation tree.                |                |
| ■ 10.1.1.1<br>■ 10.1.1.2<br>■ 10.1.1.5<br>■ 10.0.1.13 25                                                                                                    | Name: _anyconnect-lockd                                                              | lown<br>~                                                                        |                                                                              |                                      |                |
| Remote Access VPN                                                                                                    | ت ج Select a file                                                                    |                                                                                  |                                                                              |                                      |                |
| AnyConnect Connection Profiles                                                                                                    | Local computer                                                                       |                                                                                  |                                                                              |                                      |                |
| - 🐯 Resources<br>- 🐯 Binary                                                                                                    | Path:                                                                                | : (Users (calo (Downloads (tools-anyconne                                        | Browse Local Hies                                                            |                                      |                |
| - US Script<br>- US GUI Text and Messages<br>- US Customized Installer Transforms                                                                                                    | Path:                                                                                |                                                                                  | Browse Flash                                                                 |                                      |                |
| Localized Installer Transforms                                                                                                    | O Remote server                                                                      |                                                                                  |                                                                              |                                      |                |
| Device Setup                                                                                                    | Path ftp v ://                                                                       |                                                                                  |                                                                              |                                      |                |
| Firewall                                                                                                    | Imp                                                                                  | ort Now Cancel H                                                                 | Help                                                                         |                                      |                |
| Remote Access VPN                                                                                                    | _                                                                                    |                                                                                  |                                                                              |                                      |                |
| Site-to-Site VPN                                                                                                    |                                                                                      |                                                                                  |                                                                              |                                      |                |
| Device management                                                                                                    | »                                                                                    |                                                                                  | Apply Reset                                                                  |                                      |                |

| Import AnyConnect Customization Objects                    | $\times$ |
|------------------------------------------------------------|----------|
| Name:anyconnect_lockdown                                   |          |
| Platform: win 🗸                                            |          |
| Select Information                                         | <        |
| Entry _anyconnect_lockdown has been successfully imported. |          |
| ОК                                                         |          |
| Path ftp 🗸 ://                                             |          |
| Import Now Cancel Help                                     |          |

註: AnyConnect \_anyconnect-win-lockdown.mst sample transforms檔案適用於所需的AnyConnect模組。

第8.3步匯入AnyConnect版本4.9.06037 **\_anyconnect-win-hide-addremove-display.mst示例轉換檔案,以啟用CORE & VPN**和**Umbrella Roaming Security**模組 在新增/刪除程式清單上的隱藏。

### 輸入如下值:

### 名稱:\_anyconnect-hideadremove

### 平台:win

選擇file: C:\Users\calo\Downloads\tools-anyconnect-win-4.9.06037-transforms\\_anyconnect-win-hide-addremove-display.mst

| Cisco ASDM 7.14(1) for ASA - 10.1.1.2                                                                                                    |                                                                                                    | - 🗆 X                                                                                     |
|----------------------------------------------------------------------------------------------------|----------------------------------------------------------------------------------------------------|-------------------------------------------------------------------------------------------|
| File View Tools Wizards Window Help                                                                                                    |                                                                                                    | Type topic to search Go                                                                   |
| Home 🦓 Configuration 🔯 Monitoring                                                                                                    | ave 🔇 Refresh 🔇 Back 💭 Forward 🦻 Help                                                                                                    | CISCO                                                                                     |
| Device List Bookmarks                                                                                                    | Configuration > Remote Access VPN > Network (Client) Access > AnyConnect Custo                                                                           | mization/Localization > Customized Installer                                              |
| Device List                                                                                                    | t Iranstorms                                                                                                    |                                                                                           |
| Add      Delete      Connect      Find:      Go                                                                                                    | This panel lists the AnyConnect-customization binary executable modules and scripts on the dev<br>import AnyConnect Customization Objects                | These objects will be served by the ASA on request from<br>key left side navigation tree. |
| ■ 10.1.1.1<br>■ 10.1.1.2<br>■ 10.1.1.5<br>■ 10.201.179.35                                                                                                 | Name: _anyconnect-hideaddremov<br>Platform: win ~                                                                                                    |                                                                                           |
| Remote Access VPN                                                                                                    | Select a file                                                                                                    |                                                                                           |
| AnyConnect Connection Profiles  AnyConnect Customization/Localization  Binary  G Script  Customized Installer Transforms  Customized Installer Transforms | Local computer     Path: C:\Users\calo\Downloads\tools-anyconne      Browse Local Files     Flash file system     Path: Browse Flash     O Remote server |                                                                                           |
| Device Setup                                                                                                    | Path ftp v ://                                                                                                    |                                                                                           |
| 🛐 Firewall                                                                                                    | Import Now Cancel Help                                                                                                    |                                                                                           |
| Remote Access VPN                                                                                                    |                                                                                                    |                                                                                           |
| 🔗 Site-to-Site VPN                                                                                                    |                                                                                                    |                                                                                           |
| Device Management                                                                                                    |                                                                                                    |                                                                                           |
|                                                                                                    | » Apply Reset                                                                                                    |                                                                                           |

| Import AnyConnect Customization | Objects ×                                    |
|---------------------------------|----------------------------------------------|
| Name: anyconnect-hideaddremove  |                                              |
| Platform: win $\checkmark$      |                                              |
| Sele                            | ×                                            |
| Entry _anyconnect-hi            | ideaddremove has been successfully imported. |
|                                 | OK                                           |
| Path ftp v ://                  |                                              |
| Import Now                      | Cancel Help                                  |

註:\_anyconnect-win-hide-addremove-display.mstsample轉換檔案適用於任何AnyConnect模組。

## 步驟8.4 儲存組態變更並傳送至ASA。

| Cisco ASDM 7.14(1) for ASA - 10.1.1.2<br>File View Tools Wizards Window Help<br>Tome Configuration Antionitoring                                                                                                    | Save     | Refresh SBack SForward ? Help                                                                                                    | Type topic to search Go                                                                                                    |  |
|----------------------------------------------------------------------------------------------------|----------|----------------------------------------------------------------------------------------------------|----------------------------------------------------------------------------------------------------|--|
| Device List Bookmarks                                                                                                    |          | Configuration > Remote Access VPN > Network (Client) Access > Any<br>Transforms                                                                                                    | Connect Customization/Localization > Customized Installer                                                                                 |  |
|                                                                                                    | ſ        | This panel lists the AnyConnect-customization binary executable modules and s<br>the AnyConnect dient. To easily view and manage only the scripts, please go t<br>Import I Paper Dete | scripts on the device. These objects will be served by the ASA on request from<br>to the 'Script' panel in the left side navigation tree. |  |
| <b>10.1.1.2</b>                                                                                                    |          | Platform                                                                                                    | Object Name                                                                                                    |  |
|                                                                                                    |          | win<br>win                                                                                                    | _anyconnect-hideaddremove<br>_anyconnect-lockdown                                                                                         |  |
| Remote Access VPN                                                                                                    | <b>P</b> |                                                                                                    |                                                                                                    |  |
| AnyConnect Connection Profiles     AnyConnect Connection Profiles     AnyConnect Customization/Localization     Signary     Sript     GUI Text and Messages     Customized Installer Transforms     Docalized Installer Transforms | ^        |                                                                                                    |                                                                                                    |  |

| Cisco ASDM 7.14(1) for ASA - 10.1.1.2                                                                                                    |                                                                                                    | -                                                                                                    | - 🗆 X           |
|----------------------------------------------------------------------------------------------------|----------------------------------------------------------------------------------------------------|----------------------------------------------------------------------------------------------------|-----------------|
| File View Tools Wizards Window Help                                                                                                    | Type                                                                                                    | topic to search Go                                                                                                    | ababa           |
| Home 🆓 Configuration 🔯 Monitoring                                                                                                    | Save 🔇 Refresh 🔇 Back 💭 Forward 🦻 Help                                                                                                    | _                                                                                                    | CISCO           |
| Device List Bookmarks                                                                                                    | 🔁 Preview CLI Commands                                                                                                    | Calization > Customized Interview Contract Contract Co | nstaller 🛛      |
| Device List         □           ♣ Add         ① Delete         ∅ Connect           Find:         Go           □         10.1.1.1           □         10.1.1.2                                         | The following CLI commands are generated based on the changes you made in ASDM. To send the commands to the ASA, click Send. To not send the commands and continue making changes in ASDM, click Cancel.           write mem | ects will be served by the ASA<br>de navigation tree.                                                                                                    | on request from |
|                                                                                                    |                                                                                                    |                                                                                                    |                 |
| Remote Access VPN                                                                                                    |                                                                                                    |                                                                                                    |                 |
| AnyConnect Connection Profiles  AnyConnect Customization/Localization  Binary  Gources  GUI Text and Messages  GUI Text and Messages  Customized Installer Transforms  Localized Installer Transforms |                                                                                                    |                                                                                                    |                 |
| Device Setup                                                                                                    |                                                                                                    |                                                                                                    |                 |
| Firewall                                                                                                    |                                                                                                    |                                                                                                    |                 |
| Remote Access VPN                                                                                                    |                                                                                                    | ]                                                                                                    |                 |
| Site-to-Site VPN                                                                                                    | Send Cancel Save To File                                                                                                    |                                                                                                    |                 |
| Device Management                                                                                                    |                                                                                                    |                                                                                                    |                 |
|                                                                                                    | » Apply Reset                                                                                                    |                                                                                                    |                 |

### **附註**:在撰寫本文時,用於匯入示例轉換檔案的名稱必須在名稱開頭具有下劃線「\_」,這會 強制匯入的示例轉換適用於任何AnyConnect模塊。如果使用名稱開頭不帶下劃線的不同名稱 ,則匯入的示例轉換僅適用於CORE和VPN Anyconnect模組(<u>CSCvy38427</u>)。

步驟9. AnyConnect Web部署自動更新。

第9.1步強制對CORE & VPN和Umbrella Roaming Security模組進行AnyConnect Web部署自動更新。

在這裡,ASA AnyConnect配置到位,以允許核心和VPN以及Umbrella漫遊安全模組自動更新:

webvpn enable outside anyconnect image disk0:/anyconnect-win-4.9.06037-webdeploy-k9.pkg 1 anyconnect enable tunnel-group-list enable group-policy ANYCONNECT\_GP1 internal group-policy ANYCONNECT\_GP1 attributes vpn-tunnel-protocol ssl-client ssl-clientless split-tunnel-policy tunnelspecified split-tunnel-network-list value SPLIT\_TUNNEL1 webvpn anyconnect modules value umbrella tunnel-group MY\_TUNNEL1 type remote-access tunnel-group MY\_TUNNEL1 general-attributes address-pool VPN\_POOL1 default-group-policy ANYCONNECT\_GP1 tunnel-group MY\_TUNNEL1 webvpnattributes group-alias SSL\_TUNNEL1 enable

第9.2步從Windows電腦上運行版本4.9.04053的AnyConnect客戶端啟動到ASA頭端的連線。

| S Cisco Any  | Connect Secure Mobility Client                                    | _   |         | $\times$        |
|--------------|-------------------------------------------------------------------|-----|---------|-----------------|
|              | VPN:<br>Exiting. Upgrade in progress.<br>10.3.3.2                 | ~   | Connect |                 |
|              | Roaming Security:<br>Umbrella is inactive.<br>Profile is missing. |     |         |                 |
| <b>¢</b> ()  |                                                                   |     |         | uluilu<br>cisco |
| AnyConnect S | ecure Mobility Client Download                                    | der |         |                 |

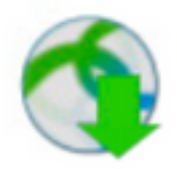

The AnyConnect Downloader is installing AnyConnect Secure Mobility Client 4.9.06037. Please wait...

# AnyConnect Secure Mobility Client Downloader

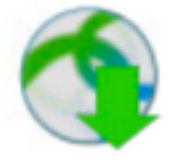

The AnyConnect Downloader is installing AnyConnect Umbrella Roaming Security 4.9.06037. Please wait...

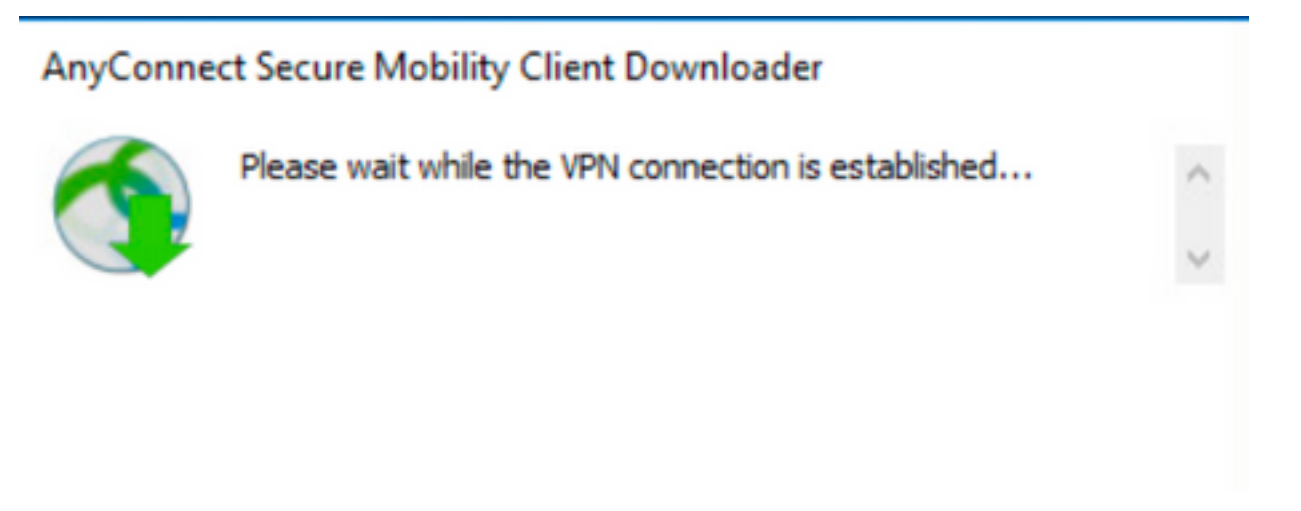

第9.3步之後,AnyConnect Core & VPN和Umbrella Roaming Security模組更新到4.9.06037版,同時啟用鎖定和隱藏add/remove program list功能。

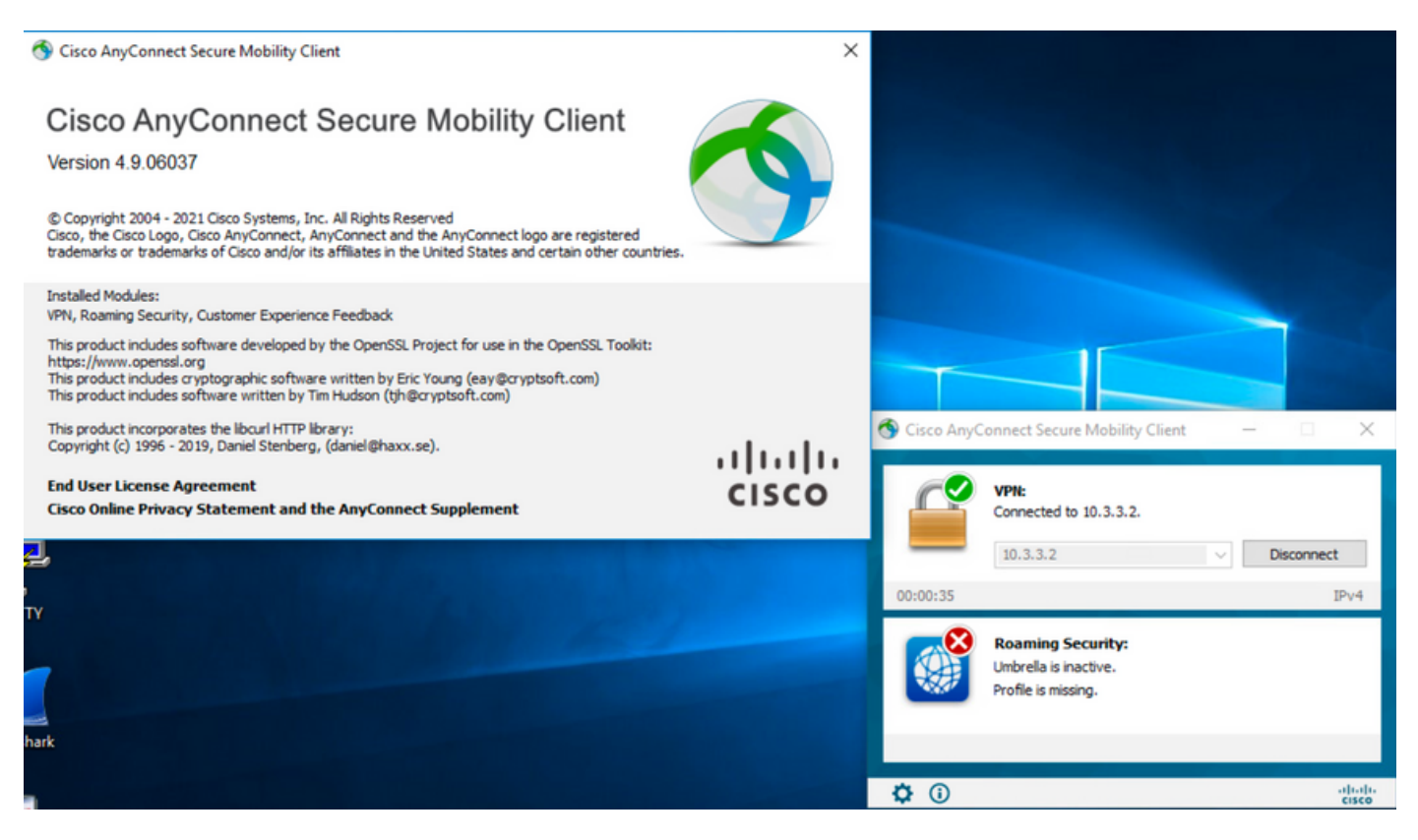

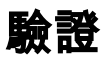

AnyConnect

步驟1.按如下所示開啟Windows服務(services.msc)。

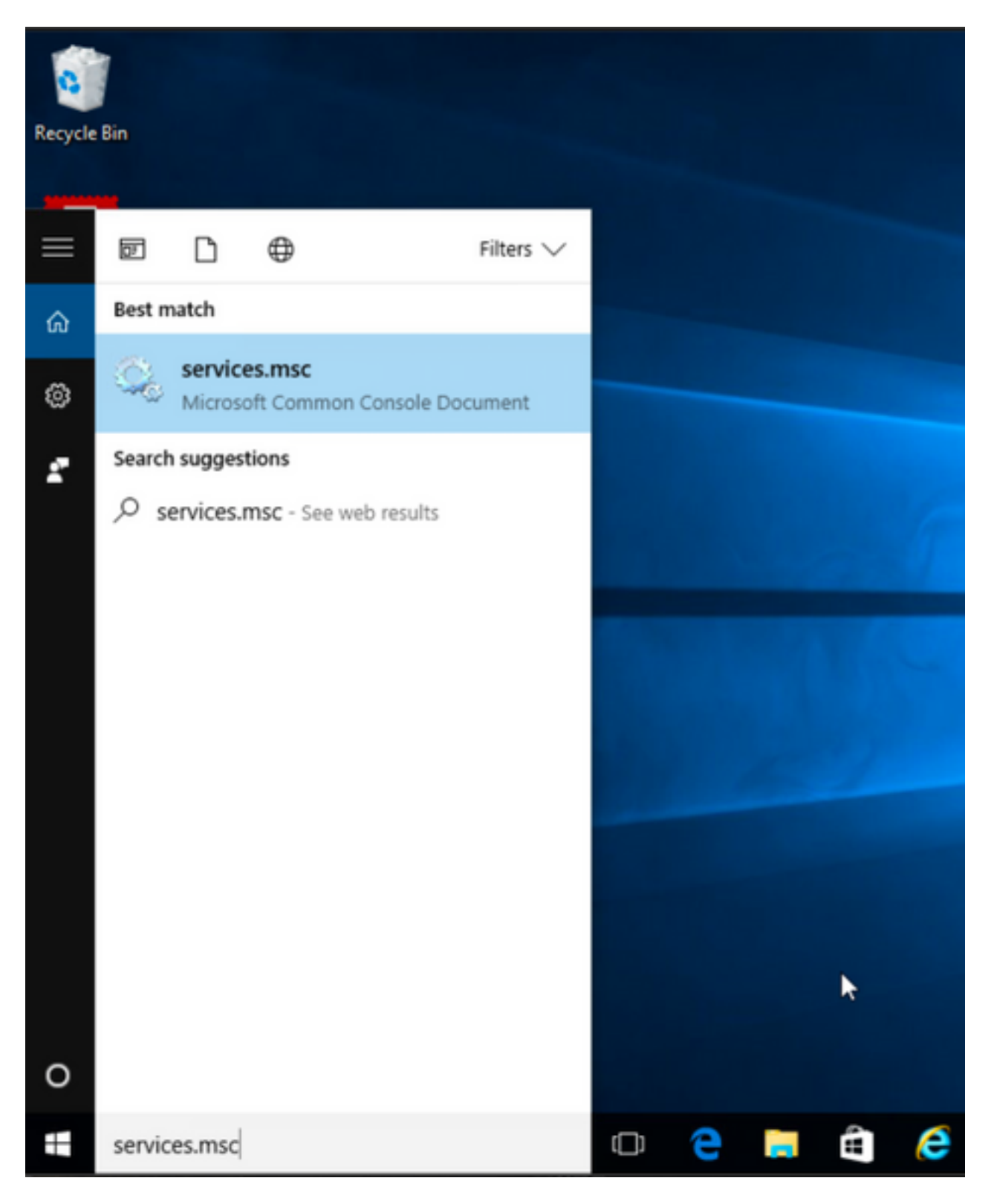

# 2.rCORE & VPNUmbrella Roaming Security

AnyConnect

### Services

File Action View Help

| Services (Local) | Name                                                                                                    | Description Sta | tatus  | Startup Type  | Log On As   |   | ^ |
|------------------|----------------------------------------------------------------------------------------------------|-----------------|--------|---------------|-------------|---|---|
|                  | 🖏 BranchCache                                                                                                    | This service    |        | Manual        | Network S   |   |   |
|                  | Certificate Propagation                                                                                                    | Copies user Ru  | unning | Manual        | Local Syste |   |   |
|                  | Cisco AnyConnect Secure Mobility Agent                                                                                                    | Cisco AnyC Ru   | unning | Automatic     | <b>G 1</b>  |   |   |
|                  | 🖏 Cisco AnyConnect SWG Agent                                                                                                    | Cisco AnyC      |        | Manual        | Start       |   |   |
|                  | Cisco AnyConnect Umbrella Roaming Security Agent                                                                                                    | Cisco AnyC Ru   | unning | Manual        | Stop        |   |   |
|                  | Client License Service (ClipSVC)                                                                                                    | Provides inf    |        | Manual (Trig. | Pause       |   |   |
|                  | 🖏 CNG Key Isolation                                                                                                    | The CNG ke Ru   | unning | Manual (Trig. | Resume      |   |   |
|                  | 🖏 COM+ Event System                                                                                                    | Supports Sy Ru  | unning | Automatic     | Restart     |   |   |
|                  | 🖏 COM+ System Application                                                                                                    | Manages th Ru   | unning | Manual        |             |   |   |
|                  | 🖏 Computer Browser                                                                                                    | Maintains a Ru  | unning | Manual (Trig. | All Tasks   | > |   |
|                  | Connected Device Platform Service                                                                                                    | This service    |        | Disabled      | Refresh     |   |   |
|                  | Connected User Experiences and Telemetry                                                                                                    | The Connec Ru   | unning | Automatic     | -           |   |   |
|                  | CoreMessaging                                                                                                    | Manages co Ru   | unning | Automatic     | Properties  |   |   |
|                  | 🖏 Credential Manager                                                                                                    | Provides se Ru  | unning | Manual        | Help        |   |   |
|                  | Cryptographic Services                                                                                                    | Provides thr Ru | unning | Automatic     | INCOMUN J.  |   |   |
|                  | 🖏 Data Sharing Service                                                                                                    | Provides da Ru  | unning | Manual (Trig  | Local Syste |   |   |
|                  | Contraction Publishing Service                                                                                                    | The DCP (D      |        | Manual (Trig  | Local Syste |   |   |
|                  | COM Server Process Launcher                                                                                                    | The DCOM Ru     | unning | Automatic     | Local Syste |   |   |
|                  | 🖏 Delivery Optimization                                                                                                    | Performs co Ru  | unning | Automatic (D  | Local Syste |   |   |
|                  | Cevice Association Service                                                                                                    | Enables pair    |        | Manual (Trig  | Local Syste |   |   |
|                  | Cervice Install Service                                                                                                    | Enables a c     |        | Manual (Trig  | Local Syste |   |   |
|                  | Control Control Contro | Performs D      |        | Manual        | Local Syste |   |   |
|                  | 🖏 Device Setup Manager                                                                                                    | Enables the Ru  | unning | Manual (Trig  | Local Syste |   |   |

🔍 Services

File Action View Help

| 🖛 🏟 📊 🖾 🖾 📷 🛛    | ▶ <b>Ⅲ</b> II IÞ                                   |              |         |              |             |   |
|------------------|----------------------------------------------------|--------------|---------|--------------|-------------|---|
| Services (Local) | Name                                               | Description  | Status  | Startup Type | Log On As   | ^ |
|                  | SranchCache                                        | This service |         | Manual       | Network S   |   |
|                  | Certificate Propagation                            | Copies user  | Running | Manual       | Local Syste |   |
|                  | Cisco AnyConnect Secure Mobility Agent             | Cisco AnyC   | Running | Automatic    | Local Syste |   |
|                  | Cisco AnyConnect SWG Agent                         | Cisco AnyC   |         | Manual       | Local Syste |   |
|                  | 🙀 Cisco AnyConnect Umbrella Roaming Security Agent | Cisco AnyC   | Running | Manual       | Local Syste |   |
|                  | Client License Service (ClipSVC)                   | Provides inf |         | Manual (Trig | Start       |   |
|                  | CNG Key Isolation                                  | The CNG ke   | Running | Manual (Trig | Stop        |   |
|                  | COM+ Event System                                  | Supports Sy  | Running | Automatic    | Pause       |   |
|                  | COM+ System Application                            | Manages th   | Running | Manual       | Resume      |   |
|                  | Computer Browser                                   | Maintains a  | Running | Manual (Trig | Restart     |   |
|                  | Connected Device Platform Service                  | This service |         | Disabled     |             |   |
|                  | Connected User Experiences and Telemetry           | The Connec   | Running | Automatic    | All Tasks > |   |
|                  | CoreMessaging                                      | Manages co   | Running | Automatic    | Refrech     |   |
|                  | Credential Manager                                 | Provides se  | Running | Manual       | Nerrean     |   |
|                  | Cryptographic Services                             | Provides thr | Running | Automatic    | Properties  |   |
|                  | Carl Sharing Service                               | Provides da  | Running | Manual (Trig | Help        |   |
|                  | DataCollectionPublishingService                    | The DCP (D   |         | Manual (Trig | пер         |   |
|                  | COM Server Process Launcher                        | The DCOM     | Running | Automatic    | Local Syste |   |
|                  | Children Continuation                              | Performs co  | Running | Automatic (D | Local Syste |   |
|                  | Carl Device Association Service                    | Enables pair |         | Manual (Trig | Local Syste |   |

### / AnyConnect

1.AnyConnect

- 0

 $\times$ 

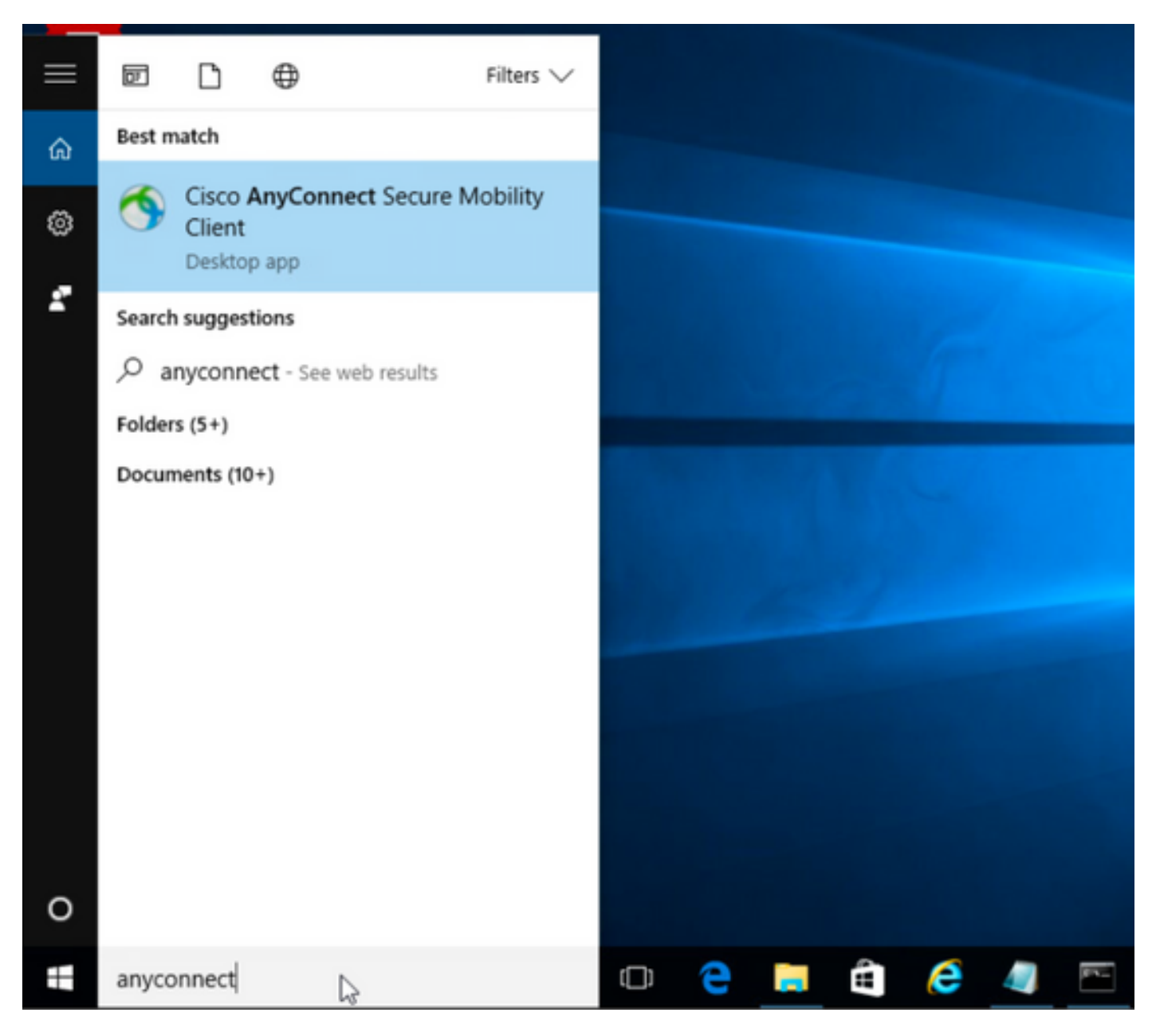

2.AnyConnect

AnyConnectINFO

第2.1步對於AnyConnect版本4.9.04053:

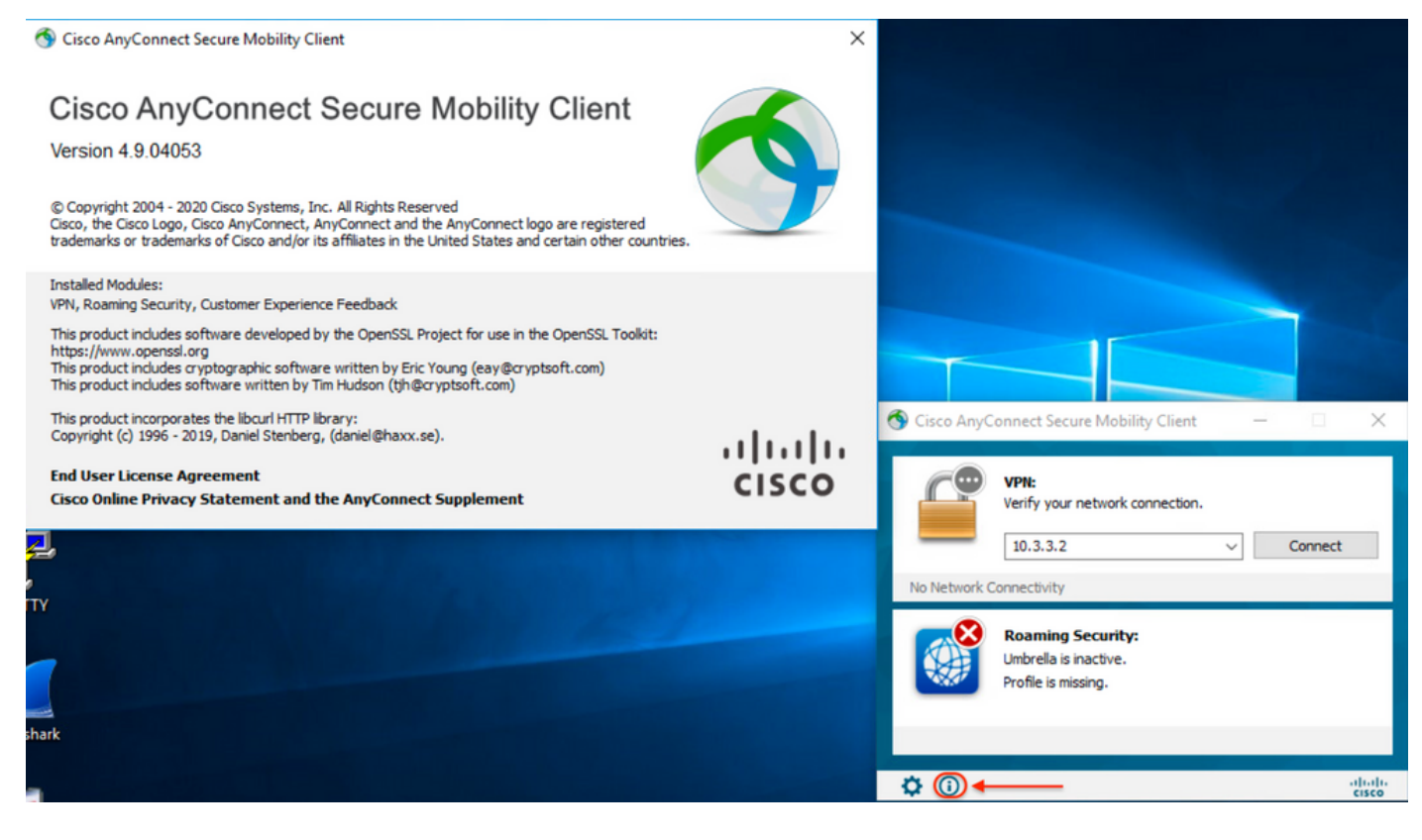

# 第2.2步對於AnyConnect版本4.9.06037:

| S Cisco AnyConnect Secure Mobility Client                                                                                                    | ×                  |                                                                   |
|----------------------------------------------------------------------------------------------------|--------------------|-------------------------------------------------------------------|
| Cisco AnyConnect Secure Mobility Client<br>Version 4.9.06037<br>© Copyright 2004 - 2021 Cisco Systems, Inc. All Rights Reserved<br>Cisco, the Cisco Logo, Cisco AnyConnect, AnyConnect and the AnyConnect logo are registered<br>trademarks or trademarks of Cisco and/or its affiliates in the United States and certain other countries.                                                                                          | 9                  |                                                                   |
| Installed Modules:<br>VPN, Roaming Security, Customer Experience Feedback<br>This product includes software developed by the OpenSSL Project for use in the OpenSSL Toolkit:<br>https://www.openssl.org<br>This product includes roytographic software written by Eric Young (eay@cryptsoft.com)<br>This product includes software written by Tim Hudson (tjh@cryptsoft.com)<br>This product incorporates the libcurl HTTP library: |                    | Cisco AnyConnect Serure Mobility Client -                         |
| Copyright (c) 1996 - 2019, Daniel Stenberg, (daniel@haxx.se).<br>End User License Agreement<br>Cisco Online Privacy Statement and the AnyConnect Supplement                                                                                                    | .ı ı.ı ı.<br>cısco | VPN:<br>Ready to connect.                                         |
| Y<br>ark                                                                                                    |                    | Roaming Security:<br>Umbrella is inactive.<br>Profile is missing. |
|                                                                                                    |                    | ¢ (i) +                                                           |

### 3.AnyConnect CORE & VPN Umbrella Roaming Security/Windows

Windows>

| Programs and Features                                                                                                    |                                                           |                                     |              |         |                   | - 0             | ×  |
|----------------------------------------------------------------------------------------------------|-----------------------------------------------------------|-------------------------------------|--------------|---------|-------------------|-----------------|----|
| ← → × ↑ 🖬 > Control                                                                                                    | Panel > Programs > Programs and Features                  |                                     |              | ~       | ල් Search Program | ns and Features | ,P |
| Control Panel Home                                                                                                    | Uninstall or change a program                             |                                     |              |         |                   |                 |    |
| View installed updates                                                                                                    | To uninstall a program, select it from the list and then  | click Uninstall, Change, or Repair, |              |         |                   |                 |    |
| Turn Windows features on or                                                                                                    |                                                           | enen orninstan, eriange, or nepani  |              |         |                   |                 |    |
| ♥ Turn Windows features on or off       Io uninstall a program, select it from the list and then click Uninstall, Chang         ● Organize ▼       Organize ▼         Name       Publisher         [G] Cisco ASDM-IDM Launcher       Cisco Systems, I |                                                           |                                     |              |         | 8== -             | •               |    |
|                                                                                                    | Name                                                      | Publisher                           | Installed On | Size    | Version           |                 |    |
|                                                                                                    | Cisco ASDM-IDM Launcher                                   | Cisco Systems, Inc.                 | 4/15/2021    | 656 KB  | 1.9.00            |                 |    |
|                                                                                                    | FileZilla Client 3.31.0                                   | Tim Kosse                           | 4/19/2021    | 26.8 MB | 3.31.0            |                 |    |
|                                                                                                    | 📧 Google Chrome                                           | Google, Inc.                        | 9/6/2016     | 50.4 MB | 66.0.3359.181     |                 |    |
|                                                                                                    | 🔬 Java 8 Update 151                                       | Oracle Corporation                  | 11/22/2017   | 199 MB  | 8.0.1510.12       |                 |    |
|                                                                                                    | Microsoft OneDrive                                        | Microsoft Corporation               | 5/21/2018    | 100 MB  | 18.065.0329.0002  |                 |    |
|                                                                                                    | III Microsoft Visual C++ 2008 Redistributable - x64 9.0.3 | Microsoft Corporation               | 9/6/2016     | 1.04 MB | 9.0.30729.6161    |                 |    |
|                                                                                                    | III Microsoft Visual C++ 2008 Redistributable - x86 9.0.3 | Microsoft Corporation               | 9/6/2016     | 872 KB  | 9.0.30729.4148    |                 |    |
|                                                                                                    | 🛃 Microsoft Visual C++ 2013 Redistributable (x64) - 12.0  | Microsoft Corporation               | 9/6/2016     | 20.5 MB | 12.0.30501.0      |                 |    |
|                                                                                                    | Microsoft Visual C++ 2015 Redistributable (x64) - 14.0    | Microsoft Corporation               | 3/7/2018     | 23.5 MB | 14.0.24215.1      |                 |    |
|                                                                                                    | 🐠 Mozilla Firefox 59.0.1 (x64 en-US)                      | Mozilla                             | 2/4/2021     | 144 MB  | 59.0.1            |                 |    |
|                                                                                                    | 🔂 Mozilla Maintenance Service                             | Mozilla                             | 5/21/2018    | 231 KB  | 59.0.1.6648       |                 |    |
|                                                                                                    | PuTTY release 0.67                                        | Simon Tatham                        | 9/6/2016     | 3.49 MB | 0.67              |                 |    |
|                                                                                                    | VMware Tools                                              | VMware, Inc.                        | 5/31/2017    | 120 MB  | 10.1.0.4449150    |                 |    |
|                                                                                                    | ₩inPcap 4.1.3                                             | Riverbed Technology, Inc.           | 9/6/2016     |         | 4.1.0.2980        |                 |    |
|                                                                                                    | Wireshark 2.4.5 64-bit                                    | The Wireshark developer comm        | 3/12/2018    | 171 MB  | 2.4.5             |                 |    |

# 疑難排解

本文檔沒有要遵循的故障排除過程。

# 相關錯誤

CSCvy38427 ASDM:轉換檔名必須以「\_」下劃線開頭,才能對多個AC模組生效

# 相關資訊

技術支援與文件 - Cisco Systems

Cisco AnyConnect安全移動客戶端管理員指南4.0版